# Implementazione di VXLAN VPN, in più siti tramite DCNM 11.2(1)

# Sommario

Introduzione **Prerequisiti** Requisiti Componenti usati Creazione topologia fisica Distribuire OVA/OVF in vCenter Implementazione del primo fabric: fabric RTP Aggiunta di switch al fabric Distribuire la configurazione del fabric Implementazione del secondo fabric - SJ Creazione di una rete (VLAN/L2VNI) e di VRF (L3VNI) Configurazione multisito Distribuisci criteri di accesso host/trunk **Operazioni Giorno 2** Aggiornamento del software NX-OS tramite DCNM Installa Endpoint Locator Problemi rilevati durante la distribuzione Cablaggio non valido Impossibile configurare una funzionalità Sovrapposizione delle subnet di gestione per fabric diversi Interfacce Breakout Errore di infrastruttura durante la distribuzione su funzionalità non supportate Novità di DCNM 11.2 Informazioni correlate

# Introduzione

In questo documento viene descritto come distribuire due singoli fabric VXLAN EVPN e come unire questi due fabric in un'implementazione di fabric EVPN multisito utilizzando Cisco Data Center Manager (DCNM) 11.2(1).

Multi-Site Domain (MSD), introdotto in DCNM versione 11.0(1), è un contenitore multifabbrico creato per gestire più fabric membro. È un singolo punto di controllo per una definizione di reti overlay e VRF (Virtual Routing and Forwarding) condivise tra fabric membri.

**Nota**: questo documento non descrive i dettagli relativi alle funzioni/proprietà di ciascuna scheda in DCNM. Consultare la sezione Riferimenti alla fine che fornisce spiegazioni dettagliate.

# Prerequisiti

## Requisiti

Cisco raccomanda la conoscenza dei seguenti argomenti:

- vCenter/UCS per distribuire la macchina virtuale DCNM
- Familiarità con NX-OS e Nexus 9000s
- Nexus 9000s ToRs, EoRs connesso in modo Leaf/Spine

## Componenti usati

Le informazioni fornite in questo documento si basano sui seguenti componenti software e hardware:

- DCNM 11.2(1)
- NX-OS 7.0(3)I7(7) e NX-OS 9.2(3)
- Aculei: N9K-C9508 / N9K-X97160YC-EX e N9K-C9508 / N9K-X9636PQ
- Foglie: N9K-C9372TX, N9K-C93180YC-EX, N9K-C9372TX-E, N9K-C92160YC-X
- Gateway per bordi: N9K-C93240YC-FX2 e N9K-C93180YC-FX
- 7.000 "host": N77-C7709

Le informazioni discusse in questo documento fanno riferimento a dispositivi usati in uno specifico ambiente di emulazione. Su tutti i dispositivi menzionati nel documento la configurazione è stata ripristinata ai valori predefiniti. Se la rete è operativa, valutare attentamente eventuali conseguenze derivanti dall'uso dei comandi.

# Creazione topologia fisica

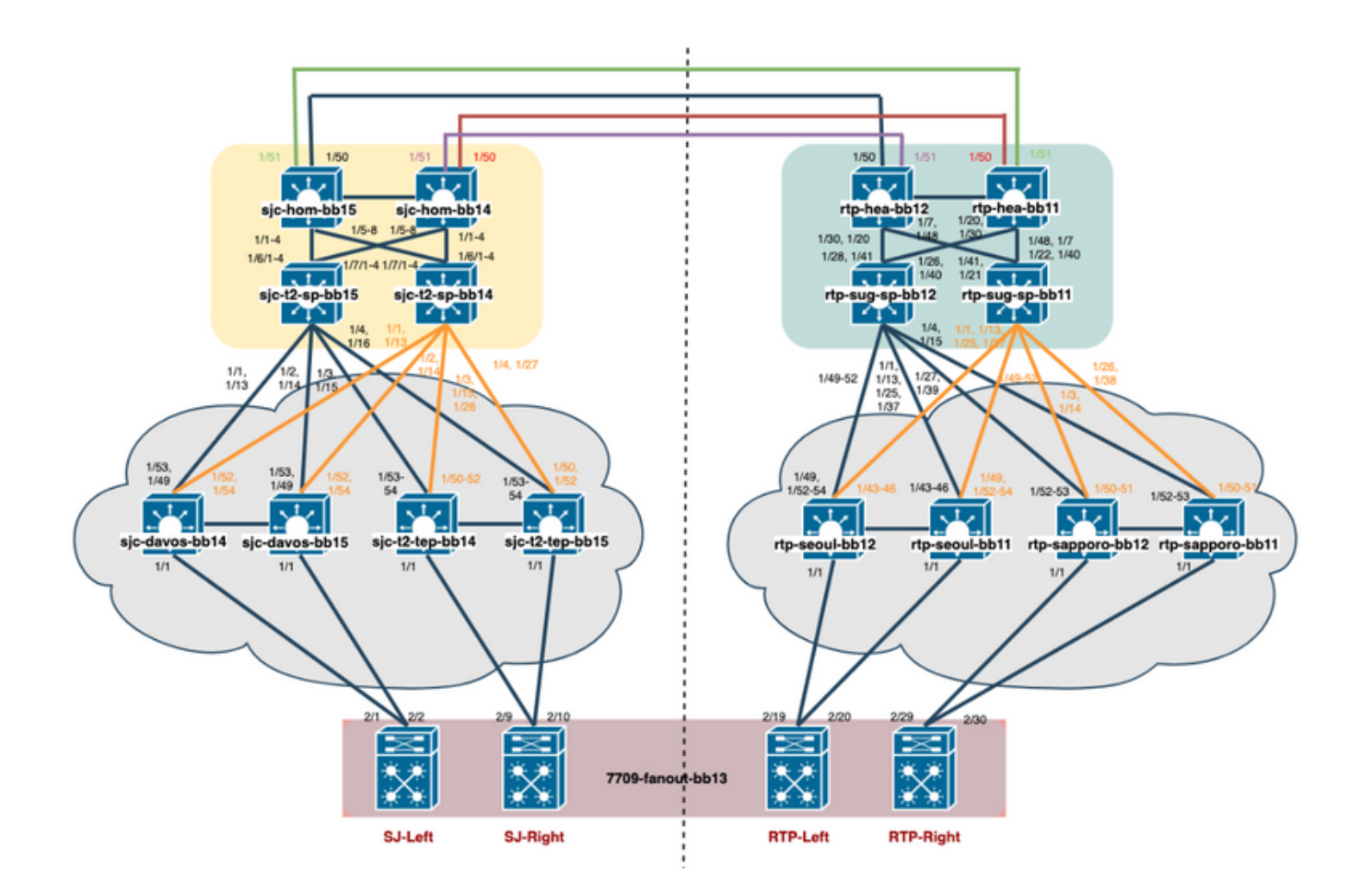

# Distribuire OVA/OVF in vCenter

Passaggio 1. In **vCenter**, distribuire il modello OVF (Open Virtualization Format) nel server/host desiderato, come mostrato nell'immagine.

| vm vSphere Client Menu 🗸     | Q Search in all environments                                   |       |
|------------------------------|----------------------------------------------------------------|-------|
|                              | ☐ 192.168.253.10 ACTIONS ▼                                     |       |
| ✓                            | Summary Monitor Configure Permissio                            | ons   |
| ✓ ☐ dcg-rtp                  | Hypervisor: VMware ESXi,                                       | , 6.7 |
| ✓                            | .168.253.10 Model: B230-BASE-M<br>ocessor Type: Intel(R) Xeon( | (R) C |
| 🗗 bookman (non  🏪 New Virtua | al Machine Cs: 2                                               |       |
| ☆ dcg-rtp-dcnm ☆ Deploy OV   | /F Template 6<br>ate: Connected                                |       |

1. Disporre localmente di file OVA/OVF, ecc. e selezionare tramite **Scegli file**, come mostrato nell'immagine:

## Deploy OVF Template

| 2 Select a name and folder                                                                 | Select an OVF template from remote URL or local file system                                                                                                    |  |  |  |  |
|--------------------------------------------------------------------------------------------|----------------------------------------------------------------------------------------------------|--|--|--|--|
| 3 Select a compute resource<br>4 Review details<br>5 Select storage<br>6 Ready to complete | Enter a URL to download and install the OVF package from the Internet, or browse to a location accessible from your computer, such as a local hard drive, a network share, or a CD/DVD drive. |  |  |  |  |
| _                                                                                          | http   https://remoteserver-address/filetodeploy.ovf   .ova                                                                                                    |  |  |  |  |
|                                                                                            | Local file     Choose Files     dcnm-va.11.2.1.ova                                                                                                    |  |  |  |  |

2. Seguire il resto dei prompt (nome della macchina virtuale, host, impostazioni di rete, come mostrato nell'immagine) e fare clic su **Fine**.

| <ul> <li>1 Select an OVF template</li> <li>2 Select a name and folder</li> </ul>                                                                                                    | Select networks<br>Select a destination network for each source network.                                                                                          |                                          |                     |         |  |  |  |  |
|----------------------------------------------------------------------------------------------------|----------------------------------------------------------------------------------------------------|------------------------------------------|---------------------|---------|--|--|--|--|
| <ul> <li>3 Select a compute resource</li> <li>4 Review details</li> </ul>                                                                                                    | Source Network                                                                                                    | т                                        | Destination Network | т       |  |  |  |  |
| ✓ 5 License agreements                                                                                                    | dcnm-mgmt                                                                                                    | ~                                        |                     |         |  |  |  |  |
| ✓ 6 Configuration                                                                                                    | enhanced-fabric-mgmt                                                                                                    |                                          | EVPN-NAT-1          | ~       |  |  |  |  |
| ✓ 7 Select storage 8 Select petworks                                                                                                    | enhanced-fabric-inband                                                                                                    |                                          | EVPN-NAT-1          | ~       |  |  |  |  |
| 9 Customize template                                                                                                    |                                                                                                    |                                          |                     | 3 items |  |  |  |  |
| 10 Ready to complete                                                                                                    |                                                                                                    |                                          |                     |         |  |  |  |  |
|                                                                                                    | IP Allocation Settings                                                                                                    |                                          |                     |         |  |  |  |  |
|                                                                                                    |                                                                                                    |                                          |                     |         |  |  |  |  |
|                                                                                                    | IP allocation:                                                                                                    | Stat                                     | ic - Manual         |         |  |  |  |  |
|                                                                                                    |                                                                                                    |                                          |                     |         |  |  |  |  |
|                                                                                                    | IP protocol:                                                                                                    | IPv4                                     | 1                   |         |  |  |  |  |
| Deploy OVF Template                                                                                                    | IP protocol:<br>Customize template                                                                                                    | IPv4                                     |                     |         |  |  |  |  |
| ✓ 1 Select an OVF Template<br>✓ 2 Select a name and folder                                                                                                    | IP protocol:<br>Customize template<br>Customize the deployment prope                                                                                              | IPv4                                     | software solution.  |         |  |  |  |  |
| <ul> <li>Deploy OVF Template</li> <li>1 Select an OVF template</li> <li>2 Select a name and folder</li> <li>3 Select a compute resource</li> <li>4 Review details</li> <li>5 License agreements</li> </ul>                                                                                                    | IP protocol:<br>Customize template<br>Customize the deployment prope<br>O All properties have valid value                                                         | IPv4<br>erties of this<br>ues            | software solution.  |         |  |  |  |  |
| <ul> <li>Deploy OVF Template</li> <li>1 Select an OVF template</li> <li>2 Select a name and folder</li> <li>3 Select a compute resource</li> <li>4 Review details</li> <li>5 License agreements</li> <li>6 Configuration</li> <li>7 Select storage</li> </ul>                                                                                        | IP protocol:<br>Customize template<br>Customize the deployment prope<br>All properties have valid valid<br>Management Properties                                  | IPv4<br>erties of this<br>ues<br>3 setti | software solution.  |         |  |  |  |  |
| <ul> <li>Deploy OVF Template</li> <li>1 Select an OVF template</li> <li>2 Select a name and folder</li> <li>3 Select a compute resource</li> <li>4 Review details</li> <li>5 License agreements</li> <li>6 Configuration</li> <li>7 Select storage</li> <li>8 Select networks</li> </ul>                                                             | IP protocol:<br>Customize template<br>Customize the deployment prope<br>All properties have valid value<br>Management Properties<br>1.IP Address                  | IPv4<br>erties of this<br>ues<br>3 setti | software solution.  |         |  |  |  |  |
| <ul> <li>Deploy OVF Template</li> <li>1 Select an OVF template</li> <li>2 Select a name and folder</li> <li>3 Select a compute resource</li> <li>4 Review details</li> <li>5 License agreements</li> <li>6 Configuration</li> <li>7 Select storage</li> <li>8 Select networks</li> <li>9 Customize template</li> <li>10 Ready to complete</li> </ul> | IP protocol:<br>Customize template<br>Customize the deployment prope<br>All properties have valid value<br>Management Properties<br>1.IP Address<br>2.Subnet Mask | IPv4<br>erties of this<br>ues<br>3 setti | software solution.  |         |  |  |  |  |

Passaggio 2. Al termine, avviare la macchina virtuale DCNM, come illustrato di seguito.

| Recent Tasks Alarm                    | 15                 |                |     |                 |                       |     |             |     |                        |      |                        |     | *                           |
|---------------------------------------|--------------------|----------------|-----|-----------------|-----------------------|-----|-------------|-----|------------------------|------|------------------------|-----|-----------------------------|
| Task Name                             | - Target ~         | Status         | ~   | Initiator       |                       | ~ Q | ueued For   | ~   | Start Time ↓           | ~    | Completion Time        | ~   | Server                      |
| Power On virtual machine              | esc-rtp-dcnm-FAB   | ✓ Completed    |     | DCG.LOCAL\Admi  | nistrator             | 3   | ms          |     | 06/17/2019, 3:19:21 PM |      | 06/17/2019, 3:19:21 PM |     | dcg-infra-vcenter.cisco.com |
| Initialize powering On                | 🔝 dcg-rtp          | ✓ Completed    |     | DCG.LOCAL\Admi  | nistrator             | 4   | ms          |     | 06/17/2019, 3:19:21 PM |      | 06/17/2019, 3:19:21 PM |     | dcg-infra-vcenter.cisco.com |
| Deploy OVF template                   | B esc-rtp-dcnm-FAB | ✓ Completed    |     | DCG.LOCAL\vpxd- | extension-440bec49-45 | 7   | ms          |     | 06/17/2019, 3:01:45 PM |      | 06/17/2019, 3:13:07 PM |     | dcg-infra-vcenter.cisco.com |
| vm vS                                 | phere Client       | Menu 🗸         |     | Q Sear          | ch in all envir       | oni | ments       |     |                        |      |                        |     |                             |
|                                       |                    | <u>@</u>       | ß   | esc-r           | rtp-dcnr              | n-  | FAB         |     | ) = <b>;</b>           |      | B 🖏                    | ,   | ACTIONS ~                   |
| ∨ 🗗 dcg-infr                          | a-vcenter.cisco.c  | om             | Su  | mmary           | Monitor               | (   | Configure   |     | Permissions            | ;    | Datastore              | es  | Networks                    |
| v 🗖 dca-r                             | rtp-vms            |                |     |                 |                       |     |             |     |                        |      |                        |     |                             |
| i i i i i i i i i i i i i i i i i i i |                    |                |     |                 |                       |     | Guest OS:   |     | Other 2.6.             | κL   | inux (32-bit)          |     |                             |
| ✓ III ac                              | g-rtp              |                |     |                 |                       |     | Compatibili | ty: | ESXi 5.1 an            | nd I | later (VM ver          | sio | n 9)                        |
| $\sim$                                | 192.168.253.10     |                |     |                 |                       |     | VMware To   | ol  | s: Not runnin          | a.   | not installed          |     |                             |
| ć                                     | 🖞 bookman (bao     | kup 8.25.2018) |     | VIIIV           | vare                  |     |             |     | More info              | 5,   |                        |     |                             |
| ć                                     | 🔂 bookman (nor     | n-prod)        |     |                 |                       |     | DNS Name:   |     |                        |      |                        |     |                             |
| ć                                     | 🖞 dcg-rtp-dcnm     | -BACKUP        |     | Powere          | On                    |     | IP Addresse | es: |                        |      |                        |     |                             |
| ć                                     | 🕆 esc-rtp-dcnm-    | FAB            | La  | unch Web        | Console               |     | Host:       |     | 192.168.25             | 3.1  | 0                      |     |                             |
| 1                                     | 1 BULLE 1          |                | 1.4 |                 |                       | •   | <b>A</b>    |     |                        |      |                        |     |                             |

Passaggio 3. Avviare la console Web, una volta nella console, dovrebbe essere visualizzato questo prompt (l'indirizzo IP varia in quanto è specifico dell'ambiente e della configurazione):

| esc-rtp-dcnm-FAB |                                           |                   | Enforce US Keybo |
|------------------|-------------------------------------------|-------------------|------------------|
|                  | **************************************    |                   |                  |
|                  | Please point your web browser to https:// | ***************** |                  |
|                  | to complete the installation              | *****             |                  |
|                  |                                           |                   |                  |

Passaggio 4. Accedere a <u>https://<your IP></u>:2443 (si tratta dell'indirizzo IP configurato in precedenza durante la distribuzione degli OAV) e fare clic su **Get Started**. In questo esempio viene illustrata un'installazione Fresh.

# **Cisco DCNM Installer**

Please select how you want to setup this instance of Cisco Data Center Network Manager:

Fresh installation - Standalone
 Fresh installation - HA Primary
 Fresh installation - HA Secondary
 Fresh installation with backup file for restore
 Continue

Passaggio 5. Dopo aver configurato la password amministratore, è necessario selezionare il tipo di struttura da installare. Selezionare tra LAN o FAB poiché ogni tipo ha uno scopo diverso, quindi accertarsi di comprendere e scegliere correttamente. Nell'esempio, viene usato LAN Fabric, che è adatto alla maggior parte delle implementazioni VXLAN-EVPN.

# Please choose the installation mode

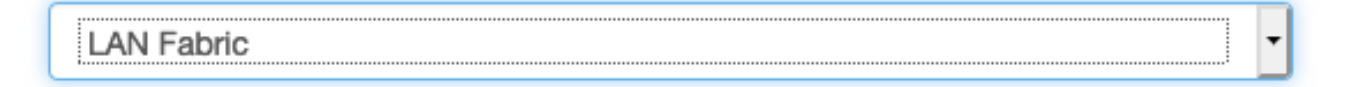

LAN Fabric is for most VXLAN-EVPN deployments.

Passaggio 6. Seguire le istruzioni dell'installatore con il DNS della rete, il server NTP (Network Time Protocol), il nome host DCNM, ecc.

## Please enter the following system settings

#### Fully Qualified Host Name \*

Fully Qualified Host Name as per RFC1123, section 2.1, for example: myhost.mydomain.com

dcg-rtp-dcnm-fab.cisco.com

#### DNS Server Address \*

DNS Server Address can be an IPv4 address or an IPv6 address

64.102.6.247

#### NTP Server \*

RFC1123-compliant name or address (IPv4 or IPv6)

172.18.108.15

Passaggio 7. Configurare l'IP di gestione e il gateway di gestione. La rete di gestione fornisce connettività (SSH, SCP, HTTP, HTTPS) al server DCNM. Questo è anche l'indirizzo IP usato per raggiungere la GUI. L'indirizzo IP deve essere preconfigurato dall'utente dall'installazione di OVA eseguita in precedenza.

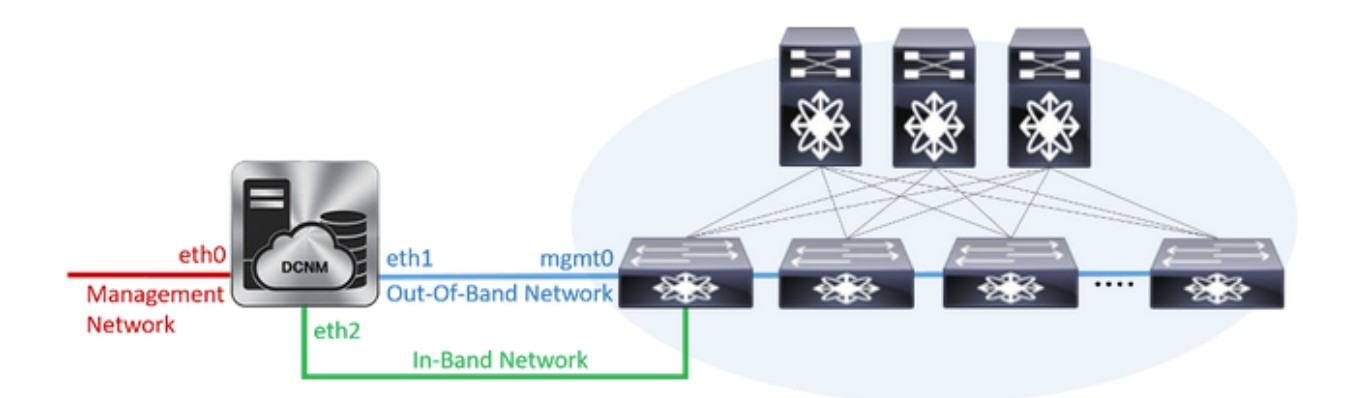

## Management Network

The Management Network is the main network connection used for reaching the DCNM web user interface. When High Availability is enabled, 3 IP addresses are required on this network.

#### Management IPv4 Address \*

Enter a valid IPv4 address along with prefix, for example: 10.10.10.2/24

172.18.118.56/24

#### Management Network Default IPv4 Gateway\*

172.18.118.1

## **Out-of-Band Network**

The Out-of-Band Network provides connectivity to the device management ports (typically mgmt0). When High Availability is enabled, 3 IP addresses are required on this network.

#### IPv4 Address \*

Enter a valid IPv4 address along with prefix, for example: 1.0.0.2/8

192.168.128.56/24

#### **Gateway IPv4 Address**

Gateway for the Out-of-Band Network

192.168.128.1

#### IPv6 Address

Enter a valid IPv6 address along with prefix, for example: 2001:db8:abcd:0012::0/96

#### **DNS Server Address**

If no value is provided, it will be set to Out-of-Band IPv4 address.

Only IPv4 addresses are accepted.

192.168.128.56

Passaggio 8. Configurare la rete in banda. La rete In-Band viene utilizzata per applicazioni come Endpoint Locator, che richiede la connettività della porta del pannello anteriore ai 9K della struttura per funzionare come sessione BGP (Border Gateway Protocol) stabilita tra DCNM e 9K.

## In-Band Network

The In-Band Network provides reachability to the devices via the front-panel ports. When High Availability is enabled, 3 IP addresses are required on this network.

#### IPv4 Address

Enter a valid IPv4 address along with prefix, for example: 2.0.0.2/8

192.168.128.57/24

#### Gateway IPv4 Address

Gateway for the In-Band Network

192.168.128.1

Passaggio 9. Configurare la rete di servizi applicativi interni —

Per iniziare con DCNM versione 11.0, DCNM supporta Application Framework (AFW) con DCNM LAN OVA/ISO Installation. Questa struttura utilizza Docker per orchestrare le applicazioni come microservizi in ambienti cluster e non cluster per realizzare un'architettura con scalabilità orizzontale.

Altre applicazioni fornite per impostazione predefinita con DCNM sono Endpoint Locator, Watch Tower, plug-in Virtual Machine Manager, Config Compliance e così via. AFW si occupa della gestione del ciclo di vita di queste applicazioni, fornendo anche rete, storage, autenticazione, sicurezza, ecc. AFW gestisce inoltre la distribuzione e il ciclo di vita delle applicazioni di Network Insights, ovvero NIR e NIA. Questa subnet è destinata ai servizi Docker quando NIA/NIR è abilitato.

Le modalità di installazione di NIA/NIR sono descritte nella sezione Operazioni del giorno 2.

## Internal Application Services Network

#### The Internal Application Services Network is used internally.

#### IPv4 Subnet\*

Enter a valid IPv4 subnet with prefix, for example: 172.17.0.0/20. Prefix length must be 20 to 22.

172.17.0.0/20

**Nota:** Questa subnet non deve sovrapporsi alle reti assegnate alle interfacce eth0/eth1/eth2 assegnate a DCNM e ai nodi di elaborazione. Inoltre, questa subnet non deve sovrapporsi agli IP allocati agli switch o ad altri dispositivi gestiti da DCNM. La subnet scelta deve rimanere coerente durante l'installazione dei nodi primari e secondari DCNM (in caso di distribuzione HA nativa).

Passaggio 10. Esaminare e confermare tutti i dettagli di configurazione e avviare l'installazione.

## Please review the configuration details

| Installation mode                       | LAN Fabric                 |
|-----------------------------------------|----------------------------|
| Fully Qualified Host Name               | dcg-rtp-dcnm-fab.cisco.com |
| DNS Server Address                      | 64.102.6.247               |
| NTP Server Name                         | 172.18.108.15              |
| Management Network IP Address           | 172.18.118.56/24           |
| Management Network Default Gateway      | 172.18.118.1               |
| Management Network IPv6 Address         |                            |
| Management Network Default IPv6 Gateway |                            |
| Out-of-Band Network IP Address          | 192.168.128.56/24          |
| Out-of-Band Network IPv6 Address        |                            |
| Out-of-Band Network DNS Server Address  | 192.168.128.56             |
| Out-of-Band Gateway IP Address          | 192.168.128.1              |
| In-Band Network IP Address              | 192.168.128.57/24          |
| In-Band Gateway IP Address              | 192.168.128.1              |
| Internal App Services IP Subnet         | 172.17.0.0/20              |
| Administration Password                 | *******                    |
| Start inst                              | allation                   |

Passaggio 11. Una volta completata l'installazione di DCNM, accedere alla GUI (indirizzo IP o nome host configurato in precedenza).

# Implementazione del primo fabric: fabric RTP

Passaggio 1. Nell'interfaccia utente grafica di DCNM, passare a **Fabric Builder. Controllo > Fabric > Fabric Builder** per creare il primo fabric.

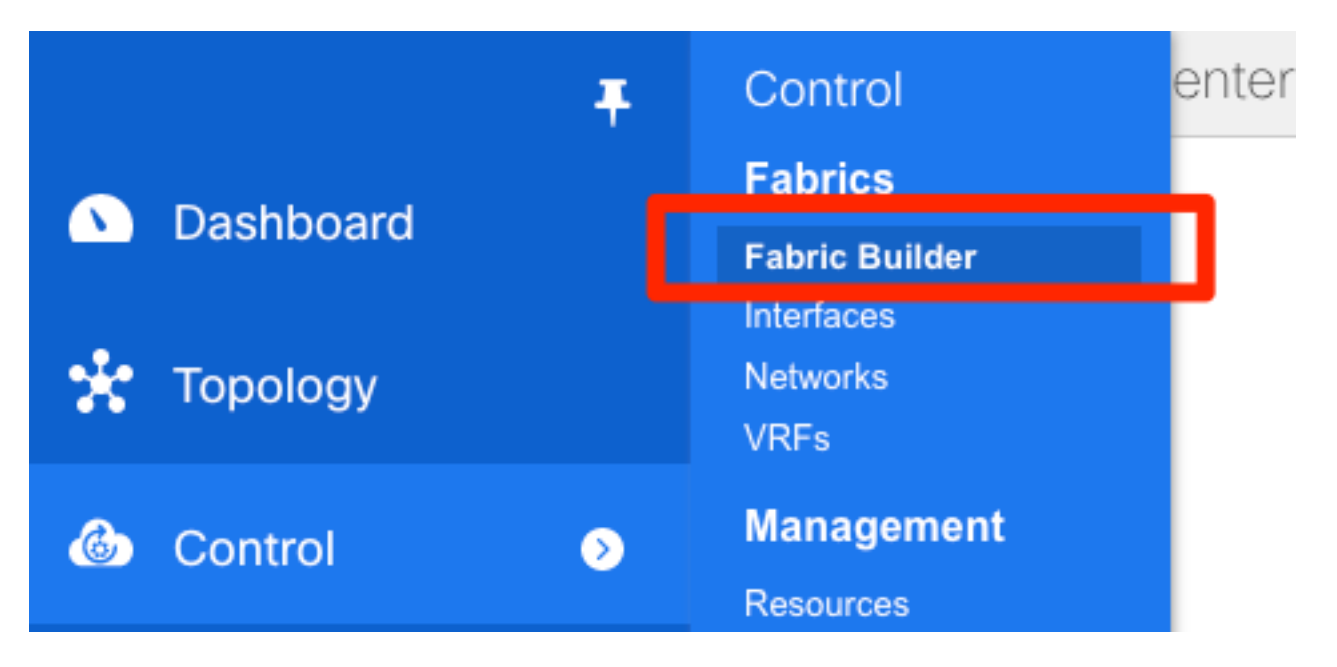

Passaggio 2. Fare clic su **Create Fabric** e compilare i moduli necessari per la rete. Easy Fabric è il modello corretto per la distribuzione VXLAN EVPN locale:

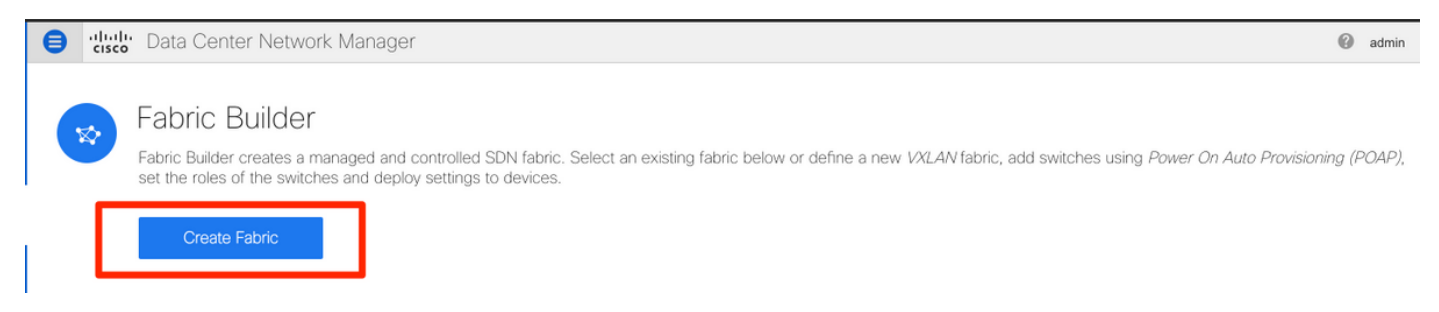

Passaggio 3. Rispondere ai requisiti relativi a struttura, sovrapposizione, vPC, replica, risorse e così via.

In questa sezione vengono descritte tutte le impostazioni di sovrapposizione, sovrapposizione, vPC, replica e così via richieste tramite DCNM. Ciò dipende dallo schema di indirizzamento della rete, dai requisiti, ecc. In questo esempio, la maggior parte dei campi viene lasciata come predefinita. L2VNI e L3VNI sono stati modificati in modo tale che gli L2VNI iniziano con 2 e gli L3VNI iniziano con 3 per facilitare la risoluzione dei problemi in seguito. Insieme ad altre funzioni è abilitato anche il rilevamento dell'inoltro bidirezionale (BFD).

#### Add Fabric

| * Fabric Template :       Easy_Fabric_11_1         General       Replication       vPC       Advanced       Resources       Manageability       Bootstrap       Configuration Backup                                                                                                    |                    |
|----------------------------------------------------------------------------------------------------|--------------------|
| General Replication vPC Advanced Resources Manageability Bootstrap Configuration Backup                                                                                                    |                    |
| General Replication vPC Advanced Resources Manageability Bootstrap Configuration Backup                                                                                                    |                    |
|                                                                                                    |                    |
| * BGP ASN 65534 (2) 1-4294967295   1-65535[.0-65535]                                                                                                    |                    |
| * Fabric Interface Numbering p2p V @ Numbered(Point-to-Point) or Unnumbered                                                                                                    |                    |
| * Underlay Subnet IP Mask 30                                                                                                    |                    |
| * Link-State Routing Protocol ospf 🛛 🔍 🚱 Supported routing protocols (OSPF/IS-IS)                                                                                                    |                    |
| * Route-Reflectors                                                                                                    |                    |
| * Anycast Gateway MAC 1010.0000.00aa ② Shared MAC address for all leafs (xxxx.xxxx.xxxx)                                                                                                    |                    |
| NX-OS Software Image Version                                                                                                    |                    |
|                                                                                                    |                    |
| Add Fabric                                                                                                    |                    |
| * Fabric Name · RTP-EVPN-Fabric                                                                                                    |                    |
| * Fabric Template : Easy Fabric 11 1                                                                                                    |                    |
|                                                                                                    |                    |
| General         Replication         vPC         Advanced         Resources         Manageability         Bootstrap         Configuration Backup                                                                                                    |                    |
| Manual Underlay IP Address 🦳 🙆 Checking this will disable Dynamic Underlay IP Address Allocations                                                                                                    |                    |
| Allocation Allocation To the angle of the state of the state of the st |                    |
| Range                                                                                                    |                    |
| * Underlay VTEP Loopback IP Range 10.1.1.0/22                                                                                                    |                    |
|                                                                                                    |                    |
| * Underlay RP Loopback IP Range 10.254.254.0/24   Anycast or Phantom RP IP Address Range  Address range to assign Numbered and Peer Link SVI IP                                                                                                    | 3                  |
| * Underlay RP Loopback IP Range     10.254.254.0/24     20100.29000     Anycast or Phantom RP IP Address Range     Address range to assign Numbered and Peer Link SVI IP     Address range to assign Numbered and Peer Link SVI IP     Overlay Network Identifier Range     20000.29000     Overlay Network Identifier Range (Min:1_May:16727214)                                                                                                    |                    |
| <ul> <li>* Underlay RP Loopback IP Range</li> <li>* Underlay Subnet IP Range</li> <li>* Underlay Subnet IP Range</li> <li>* Layer 2 VXLAN VNI Range</li> <li>20000-29000</li> <li>20000-39000</li> <li>20000-39000</li> <li>20000-39000</li> <li>20000-39000</li> <li>20000-39000</li> <li>20000-39000</li> <li>20000-39000</li> </ul>                                                                                                    |                    |
| <ul> <li>* Underlay RP Loopback IP Range</li> <li>* Underlay Subnet IP Range</li> <li>* Underlay Subnet IP Range</li> <li>* Layer 2 VXLAN VNI Range</li> <li>20000-29000</li> <li>* Layer 3 VXLAN VNI Range</li> <li>* Network VLAN Range</li> <li>2000-29090</li> <li>* Per Switch Overlay Network VLAN Range (Min:2, Max:39</li> </ul>                                                                                                    | 67)                |
| * Underlay RP Loopback IP Range       10.254.254.0/24       ② Anycast or Phantom RP IP Address Range         * Underlay Subnet IP Range       10.4.1.0/16       ③ Address range to assign Numbered and Peer Link SVI IP:         * Layer 2 VXLAN VNI Range       20000-29000       ④ Overlay Network Identifier Range (Min:1, Max:16777214)         * Layer 3 VXLAN VNI Range       30000-39000       ④ Overlay VRF Identifier Range (Min:1, Max:16777214)         * Network VLAN Range       2300-2999       ④ Per Switch Overlay Network VLAN Range (Min:2, Max:39         * VRF VLAN Range       3000-3399       ④ Per Switch Overlay VRF VLAN Range (Min:2, Max:3967)                                                                                                    | 67)                |
| * Underlay RP Loopback IP Range       10.254.254.0/24       ② Anycast or Phantom RP IP Address Range         * Underlay Subnet IP Range       10.4.1.0/16       ③ Address range to assign Numbered and Peer Link SVI IP:         * Layer 2 VXLAN VNI Range       20000-29000       ④ Overlay Network Identifier Range (Min:1, Max:16777214)         * Layer 3 VXLAN VNI Range       30000-39000       ④ Overlay VRF Identifier Range (Min:1, Max:16777214)         * Network VLAN Range       2300-2999       ④ Per Switch Overlay Network VLAN Range (Min:2, Max:39         * VRF VLAN Range       3000-3399       ④ Per Switch Overlay VRF VLAN Range (Min:2, Max:3967)         * Subinterface Dot1q Range       2-511       ④ Per Border Dot1q Range For VRF Lite Connectivity (Min:2)                                                                                                    | 67)<br>?, Max:511) |
| * Underlay RP Loopback IP Range       10.254.254.0/24       ② Anycast or Phantom RP IP Address Range         * Underlay Subnet IP Range       10.4.1.0/16       ③ Address range to assign Numbered and Peer Link SVI IPA         * Layer 2 VXLAN VNI Range       20000-29000       ④ Overlay Network Identifier Range (Min:1, Max:16777214)         * Layer 3 VXLAN VNI Range       30000-39000       ④ Overlay VRF Identifier Range (Min:1, Max:16777214)         * Network VLAN Range       2300-2999       ④ Per Switch Overlay Network VLAN Range (Min:2, Max:3967)         * VRF VLAN Range       3000-3399       ④ Per Switch Overlay VRF VLAN Range (Min:2, Max:3967)         * Subinterface Dot1q Range       2-511       ④ Per Border Dot1q Range For VRF Lite Connectivity (Min:2         * VRF Lite Deployment       Manual       ♥ Ø VRF Lite Inter-Fabric Connection Deployment Options                                                                                                    | 67)<br>?, Max:511) |
| * Underlay RP Loopback IP Range       10.254.254.0/24       ② Anycast or Phantom RP IP Address Range         * Underlay Subnet IP Range       10.4.1.0/16       ③ Address range to assign Numbered and Peer Link SVI IP.         * Layer 2 VXLAN VNI Range       20000-29000       ④ Overlay Network Identifier Range (Min:1, Max:16777214)         * Layer 3 VXLAN VNI Range       30000-39000       ④ Overlay VRF Identifier Range (Min:1, Max:16777214)         * Network VLAN Range       2300-2999       ④ Per Switch Overlay Network VLAN Range (Min:2, Max:39         * VRF VLAN Range       3000-3399       ④ Per Switch Overlay VRF VLAN Range (Min:2, Max:3967)         * Subinterface Dot1q Range       2-511       ④ Per Border Dot1q Range For VRF Lite Connectivity (Min:2, Max:3967)         * VRF Lite Deployment       Manual       ⑦ VRF Lite Inter-Fabric Connection Deployment Options         * VRF Lite Subnet IP Range       10.33.0.0/16       ③ Address range to assign P2P DCI Links                                                                                                    | 67)<br>?, Max:511) |

#### Add Fabric

| * Fabric Name :      | RTP-EVPN-Fabr                         | ic           |                  |                                                     |                                                                   |                    |                                                       |  |  |  |
|----------------------|---------------------------------------|--------------|------------------|-----------------------------------------------------|-------------------------------------------------------------------|--------------------|-------------------------------------------------------|--|--|--|
| * Fabric Template :  | Easy_Fabric_11                        | _1           | ▼                |                                                     |                                                                   |                    |                                                       |  |  |  |
| General Replicat     | ion vPC                               | Advanced     | Resources        | Man                                                 | ageability                                                        | Bootstrap          | Configuration Backup                                  |  |  |  |
| General Replicat     |                                       | Auvanceu     | Resources        | Iviali                                              | ageability                                                        | Dootstrap          | Comgulation Backup                                    |  |  |  |
| * vPC                | Peer Link VLAN                        | 3600         |                  |                                                     | VLAN for vPC Peer Link SVI (Min:2, Max:3967)                      |                    |                                                       |  |  |  |
| * vPC Peer Ke        | * vPC Peer Keep Alive option          |              |                  | management 🛛 🔻                                      |                                                                   |                    | ② Use vPC Peer Keep Alive with Loopback or Management |  |  |  |
| * vPC Auto           | Recovery Time                         | 360          |                  |                                                     | Auto Recovery Time In Seconds (Min:240, Max:3600)                 |                    |                                                       |  |  |  |
| * vPC Dela           | ay Restore Time                       | 150          |                  |                                                     | VPC Delay Restore Time For vPC links in seconds (Min:1, Max:3600) |                    |                                                       |  |  |  |
| vPC Peer Link Port C | vPC Peer Link Port Channel Number 500 |              |                  | Port Channel ID for vPC Peer Link (Min:1, Max:4096) |                                                                   |                    |                                                       |  |  |  |
| vPC IPv6 I           | ND Synchronize                        | 🗹 🕜 Enable I | IPv6 ND synchron | ization b                                           | etween vPC p                                                      | peers              |                                                       |  |  |  |
| vP                   | C advertise-pip                       | 🗌 🕜 For Prin | nary VTEP IP Adv | ertiseme                                            | ent As Next-Ho                                                    | op Of Prefix Route | 25                                                    |  |  |  |
|                      |                                       |              |                  |                                                     |                                                                   |                    |                                                       |  |  |  |

>

#### Add Fabric

| * Fat                          | oric Name :                                | RTP-EVPN-Fa       | bric                             |                         |                                   |                                         |                                          |                                       |        |  |  |
|--------------------------------|--------------------------------------------|-------------------|----------------------------------|-------------------------|-----------------------------------|-----------------------------------------|------------------------------------------|---------------------------------------|--------|--|--|
| * Fabric                       | Template :                                 | Easy_Fabric_1     | 1_1                              | •                       |                                   |                                         |                                          |                                       |        |  |  |
|                                |                                            |                   |                                  |                         |                                   |                                         |                                          |                                       |        |  |  |
| General                        | Replicati                                  | on vPC            | Advanced                         | Resources               | Man                               | ageability                              | Bootstrap                                | Configuration Backup                  |        |  |  |
|                                | * Ne                                       | VRF Template      | Default_VRF_U<br>Default_Network | niversal<br><_Universal | <b>v</b>                          | Default     Default                     | Overlay VRF Temj<br>Overlay Network 1    | olate For Leafs<br>Template For Leafs |        |  |  |
|                                | * VRF Exte                                 | nsion Template    | Default_VRF_E                    | xtension_Universal      |                                   | 🕜 Default                               | Overlay VRF Tem                          | plate For Borders                     |        |  |  |
| * N                            | letwork Exte                               | nsion Template    | Default_Network                  | k_Extension_Unive       | ersa 🔻                            | @ Default                               | Overlay Network 1                        | Template For Borders                  |        |  |  |
|                                |                                            | Site Id           | 65534                            |                         |                                   | 」 ─ ─ ─ ─ ─ ─ ─ ─ ─ ─ ─ ─ ─ ─ ─ ─ ─ ─ ─ |                                          |                                       |        |  |  |
| * Underlay Routing Loopback Id |                                            |                   | 0                                |                         |                                   | Ø 0-512                                 |                                          |                                       |        |  |  |
| *                              | * Underlay VTEP Loopback Id 1              |                   |                                  |                         |                                   | 0-512                                   |                                          |                                       |        |  |  |
| * Link                         | * Link-State Routing Protocol Tag UNDERLAY |                   |                                  |                         | Routing Process Tag (Max Size 20) |                                         |                                          |                                       |        |  |  |
|                                |                                            | OSPF Area Id      | 0.0.0.0                          |                         |                                   | OSPF A                                  | rea Id in IP addres                      | ss format                             |        |  |  |
| E                              | Enable OSPF                                | Authentication    | 0                                |                         |                                   |                                         |                                          |                                       |        |  |  |
|                                | OSPF Authe                                 | entication Key ID |                                  |                         |                                   | 0-255                                   |                                          |                                       |        |  |  |
|                                | OSPF Au                                    | thentication Key  |                                  |                         |                                   | 3DES E                                  | incrypted                                |                                       |        |  |  |
|                                | Enable IS-I                                | S Authentication  | 0                                |                         |                                   |                                         |                                          |                                       |        |  |  |
| IS-IS A                        | uthentication                              | Keychain Name     |                                  |                         |                                   | 0                                       |                                          |                                       |        |  |  |
|                                | IS-IS Authe                                | entication Key ID |                                  |                         |                                   | 0-65535                                 | 5                                        |                                       |        |  |  |
|                                | IS-IS Au                                   | thentication Key  |                                  |                         |                                   | Cisco Ty                                | pe 7 Encrypted                           |                                       |        |  |  |
|                                | * Powe                                     | er Supply Mode    | ps-redundant                     |                         |                                   | 🕜 Default i                             | Power Supply Mod                         | de For The Fabric                     |        |  |  |
|                                |                                            | * CoPP Profile    | strict                           |                         | ▼                                 | Pabric V provided whe                   | Vide CoPP Policy.<br>en 'manual' is sele | Customized CoPP policy shou<br>cted   | ıld be |  |  |
|                                | Enab                                       | le VXLAN OAM      | For Ope                          | erations, Administra    | ation, ar                         | nd Managemei                            | nt Of VXLAN Fabr                         | ics                                   |        |  |  |
|                                | Enabl                                      | e Tenant DHCP     |                                  |                         |                                   |                                         |                                          |                                       |        |  |  |
|                                | 0                                          | Enable BFD        | Disable                          |                         |                                   | Q Switch                                | Cleanup Without D                        | aload When Prospers Conferm           | 20     |  |  |
|                                | Greenfield (                               | Autor Option      |                                  |                         |                                   | Switch                                  | oleanup without R                        | ooaa wiieli rieseiveconiig=i          |        |  |  |

Passaggio 4. In una configurazione bootstrap, configurare l'intervallo di indirizzi DHCP che DCNM deve comunicare agli switch dell'infrastruttura durante il processo POAP. Configurare anche un gateway predefinito corretto (esistente). Al termine, fare clic su **Save** (Salva) per passare all'aggiunta di switch al fabric.

#### Edit Fabric

| * Fabric Name :     | RTP-EVPN-Fab                      |                                                 |                                          |                                |                                         |                                  |  |  |  |
|---------------------|-----------------------------------|-------------------------------------------------|------------------------------------------|--------------------------------|-----------------------------------------|----------------------------------|--|--|--|
| * Fabric Template : | Easy_Fabric_11                    | _1                                              | ▼                                        |                                |                                         |                                  |  |  |  |
|                     |                                   |                                                 |                                          |                                |                                         |                                  |  |  |  |
| General Replicat    | ion vPC                           | Advanced                                        | Resources                                | Manageability                  | Bootstrap                               | Configuration Backup             |  |  |  |
| Ei<br>Enable Loc    | nable Bootstrap<br>al DHCP Server | <ul><li>✓ ② Automa</li><li>✓ ③ Automa</li></ul> | atic IP Assignment<br>atic IP Assignment | For POAP<br>For POAP From Loca | I DHCP Server                           |                                  |  |  |  |
| * DHCP Scop         | e Start Address                   | 192.168.128.10                                  | 00                                       | 🕐 Start Ad                     | dress For Switch                        | Out-of-Band POAP                 |  |  |  |
| * DHCP Sco          | pe End Address                    | 192.168.128.11                                  | 0                                        | End Add                        | Ind Address For Switch Out-of-Band POAP |                                  |  |  |  |
| * Switch Managemen  | t Default Gate                    | 192.168.128.1                                   |                                          | Default                        | Gateway For Mgi                         | mt VRF On The Switch             |  |  |  |
| * Switch Managemen  | nt Subnet Prefix                  | 24                                              |                                          | Prefix F                       | or Mgmt0 Interfac                       | ce On The Switch (Min:8, Max:30) |  |  |  |
|                     |                                   |                                                 |                                          |                                |                                         |                                  |  |  |  |
|                     |                                   |                                                 |                                          |                                |                                         | Save                             |  |  |  |

## Aggiunta di switch al fabric

Passaggio 1. Passare a **Controllo > Fabric > Fabric** Builder, quindi selezionare il fabric. Nel pannello a sinistra, fare clic su **Add Switches** (Aggiungi switch), come mostrato nell'immagine.

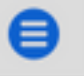

Data Center Network Manager

| Fabric Bu | ilder: RTP- | -EVPN-F | abric |
|-----------|-------------|---------|-------|
|-----------|-------------|---------|-------|

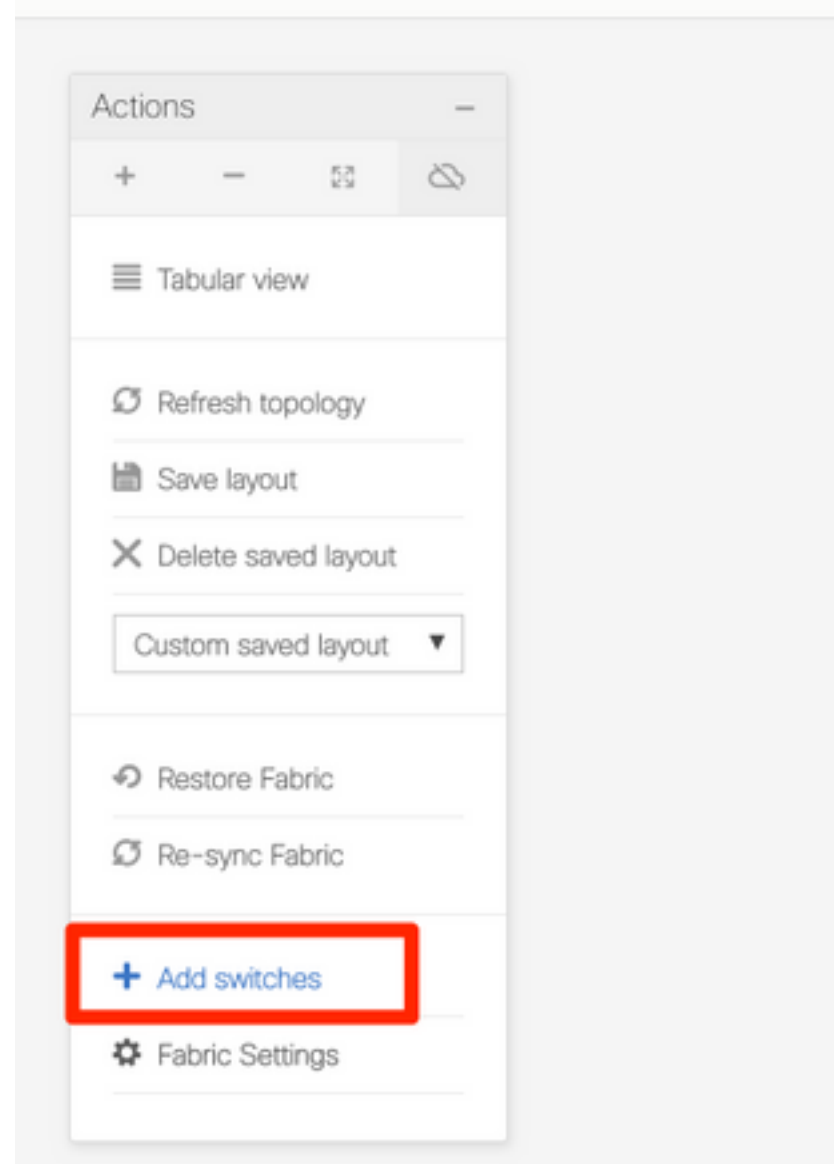

Èpossibile rilevare gli switch **sia utilizzando un valore di inizializzazione IP** (ossia l'indirizzo IP mgmt0 di ciascuno switch deve essere configurato manualmente) sia **tramite** il protocollo **POAP** e configurare automaticamente con DCNM tutti gli indirizzi IP mgmt0, la gestione VRF, ecc. Per questo esempio verrà utilizzato il protocollo POAP.

Passaggio 2. Dopo aver individuato gli switch di proprio interesse, immettere l'indirizzo IP e il nome host desiderati da utilizzare con DCNM, immettere Admin PW, quindi fare clic su **Bootstrap**, come mostrato nell'immagine.

| Disc                                                             | Discover Existing Switches PowerOn Auto Provisioning (POAP)                   |                |             |                 |                |                  |  |  |  |  |  |  |
|------------------------------------------------------------------|-------------------------------------------------------------------------------|----------------|-------------|-----------------|----------------|------------------|--|--|--|--|--|--|
| ⑦ Pleas                                                          | Please note that POAP can take anywhere between 5 and 15 minutes to complete! |                |             |                 |                |                  |  |  |  |  |  |  |
| + 🖻 🄄 * Admin Password ······· * Confirm Admin Password ······ 🙆 |                                                                               |                |             |                 |                |                  |  |  |  |  |  |  |
|                                                                  | Serial Number                                                                 | Model          | Version     | IP Address      | Hostname       | Gateway          |  |  |  |  |  |  |
|                                                                  | FDO213001M0                                                                   | N9K-C9372TX    | 7.0(3)I4(7) |                 |                | 192.168.128.1/24 |  |  |  |  |  |  |
| $\checkmark$                                                     | FDO21331SLK                                                                   | N9K-93180YC-EX | 7.0(3)17(6) | 192.168.128.102 | rtp-seoul-bb11 | 192.168.128.1/24 |  |  |  |  |  |  |

Un log di avvio corretto dovrebbe apparire come mostrato nell'immagine dalla console dello switch.

| 2019 Jun 19 14:58:51 switch %\$ VDC-1 %\$ %POAP-2-POAP_DHCP_DISCOVER_START: [FD021331SLK-70:7D:B9:4A:72:21] - POAP DHCP Discover                                                                                                    |
|----------------------------------------------------------------------------------------------------|
| phase started                                                                                                    |
| 2019 Jun 19 14:59:12 switch %\$ VDC-1 %\$ %POAP-2-POAP_INFO: [FD021331SLK-70:70:B9:4A:72:21] - Start DHCP v4 session                                                                                                    |
| 2019 Jun 19 14:59:12 switch %\$ VDC-1 %\$ %POAP-2-POAP_DHCP_DISCOVER_START: [FD021331SLK-70:7D:B9:4A:72:21] - POAP DHCP Discover                                                                                                    |
| phase started                                                                                                    |
| 2019 Jun 19 14:59:37 switch %\$ VDC-1 %\$ %POAP-2-POAP_INFO: [FD021331SLK-70:7D:B9:4A:72:21] - Using DHCP, information received over                                                                                                    |
| mgmt0 from 192.168.128.57                                                                                                    |
| 2019 Jun 19 14:59:37 switch %\$ VDC-1 %\$ %POAP-2-POAP_INF0: [FD021331SLK-70:7D:B9:4A:72:21] - Assigned IP address: 192.168.128.102                                                                                                    |
| 2019 Jun 19 14:59:37 switch %\$ VDC-1 %\$ %POAP-2-POAP_INFO: [FD021331SLK-70:7D:B9:4A:72:21] - Netmask: 255.255.255.0                                                                                                    |
| 2019 Jun 19 14:59:37 switch %\$ VDC-1 %\$ %POAP-2-POAP_INFO: [FD021331SLK-70:7D:B9:4A:72:21] - DNS Server: 64.102.6.247                                                                                                    |
| 2019 Jun 19 14:59:37 switch %\$ VDC-1 %\$ %POAP-2-POAP_INFO: [FD021331SLK-70:7D:B9:4A:72:21] - Default Gateway: 192.168.128.1                                                                                                    |
| 2019 Jun 19 14:59:37 switch %\$ VDC-1 %\$ %POAP-2-POAP_INFO: [FD021331SLK-70:7D:B9:4A:72:21] - Script Server: 192.168.128.56                                                                                                    |
| 2019 Jun 19 14:59:37 switch %\$ VDC-1 %\$ %POAP-2-POAP_INFO: [FD021331SLK-70:7D:B9:4A:72:21] - Script Name: poap_dcnm.pv                                                                                                    |
| 2019 Jun 19 14:59:38 switch %\$ VDC-1 %\$ %POAP-2-POAP INFO: [FD0213315]K-70:70:89:44:72:21] - Using DHCP, information received over                                                                                                    |
|                                                                                                    |
| Mgm of Tom 19 14-50-38 switch %\$ VDC-1 %\$ %DAD-2-DAD TNEO. FEND133151K-70.7D.80.44.77.71] - Assigned TP address 192 168 128 182                                                                                                    |
| 2010 Jun 10 14.50.20 suiden w toch a ward-troug into, [ED02133151K-10.00.05.4.77.10.4.77.10] - Assigned if wantes, 152.50 Jul                                                                                                    |
| 2019 Juli 19 14.55.30 Switch & VOC 1 & WOAR 2 POLETING, [POLISSISLATO.D.55.44.72.21] - Netimusk. 253.253.253.0                                                                                                    |
| 2019 Jun 19 14:39:30 SWITCH X3 VUC-1 X3 XFUAP-2-FUAP-LINU: [FU0213315LK-70:70:B9:4A:72:22] - UNS SETVET: 04.100.0.247                                                                                                    |
| 2019 Jun 19 14:59:58 Switch X3 VUC-1 X3 XF0AP-2-FVAP_INFU: [FU02153154K-70:70:89:4A:72:22] - Default Vateway: 192.186.128.1                                                                                                    |
| 2019 Jun 19 14:59:38 switch X3 VUC-1 X3 X#V0AP-2-POAP_INFO: [FU0213315LK-70:70:B9:4A:72:21] - Script Server: 192.168.128.56                                                                                                    |
| 2019 Jun 19 14:59:38 switch %\$ VDC-1 %\$ %POAP-2-POAP_INFO: [FD021331SLK-70:70:B9:4A:72:21] - Script Name: poap_acnm.py                                                                                                    |
| 2019 Jun 19 14:59:48 switch %\$ VDC-1 %\$ %POAP-Z-POAP_INFO: [FD021331SLK-70:7D:B9:4A:7Z:Z1] - The POAP Script download has started                                                                                                    |
| 2019 Jun 19 14:59:48 switch %\$ VDC-1 %\$ %POAP-2-POAP_INFO: [FD021331SLK-70:7D:B9:4A:72:21] - The POAP Script is being downloaded                                                                                                    |
| from [copy tftp://192.168.128.56/poap_dcnm.py bootflash:scripts/script.sh vrf management ]                                                                                                    |
| 2019 Jun 19 14:59:49 switch %\$ VDC-1 %\$ %POAP-2-POAP_SCRIPT_DOWNLOADED: [FD021331SLK-70:7D:B9:4A:72:21] - Successfully downloaded                                                                                                    |
| POAP script file                                                                                                    |
| 2019 Jun 19 14:59:49 switch %\$ VDC-1 %\$ %POAP-2-POAP_INFO: [FD021331SLK-70:7D:B9:4A:72:21] - Script file size 100623, MD5 checksum                                                                                                    |
| d44d85cd6433a6efb6467faa17396933                                                                                                    |
| 2019 Jun 19 14:59:49 switch %\$ VDC-1 %\$ %POAP-2-POAP_INFO: [FD021331SLK-70:7D:B9:4A:72:21] - MD5 checksum received from the script                                                                                                    |
| file is d44d85cd6433a6efb6467faa17396933                                                                                                    |
| 2019 Jun 19 14:59:49 switch %\$ VDC-1 %\$ %POAP-2-POAP_SCRIPT_STARTED_MD5_VALIDATED: [FD021331SLK-70:7D:B9:4A:72:21] - POAP_script                                                                                                    |
| execution started(MD5 validated)                                                                                                    |
| 2019 Jun 19 14:59-56 switch % VDC-1 % \$915FR-1-SYSTEM MSG· _ CLT · show license host-id - scrint sh                                                                                                    |
| 2019 Jun 19 14:55:56 Servitch % VDC-1 % WORK 1-SYSTEM NGC _ CLY , and contail number (FD02131) K _ scrint sh                                                                                                    |
| 2019 Jun 19 14:55:56 Service as VOC-1 as AUGER-1-STOTEM NGG: SUPERO13315181 - THEO: doubles to be service as a service of the service as the service of the service of the |
| 2013 Juli 13 14.33.30 SHILLI NA VOL-1 NA NOSCH-1-31312H_MSG. SMETDOLISSISLAJ - INFOLORVICE CYPE IS 115K - SCHIPLISH                                                                                                    |
| 2010 Jun 10 14.50.56 autoch VI VDC 1 VI MISED 1 SVETEN NCC. S /VIED0212215147 - THEO. david so tuno is poly - seriest sh                                                                                                    |
| 2019 Jun 19 14:39:50 SWITCH X3 VUC-1 X3 XUSEK-1-5751EM_MSU: 5/N[FU0213515LK] - INFU:device type is now - script sh                                                                                                    |
| 2019 Jun 19 14:59:56 Switch X3 VUC-1 X3 XUSEK-1-5751EM_MSG: 5/N[FU0213315LK] - INFU:device os version is - script.sn                                                                                                    |
| 2019 Jun 19 14:59:56 switch X3 VUC-1 X3 XUSER-1-STSIEM_MSG: S/N[FU021331SLK] - INFU: check free space - Script.sh                                                                                                    |
| 2019 Jun 19 14:59:57 switch %\$ VDC-1 %\$ %USER-1-SYSTEM_MSG: S/N[FD0213315LK] - INFO: free space is 34643592 kB - script.sh                                                                                                    |
| 2019 Jun 19 14:59:57 switch %\$ VDC-1 %\$ %USER-1-SYSTEM_MSG: S/N[FD021331SLK] - Get and set interface default - script.sh                                                                                                    |
| 2019 Jun 19 14:59:57 switch %\$ VDC-1 %\$ %USER-1-SYSTEM_MSG: S/N[FD021331SLK] - CLI : show run   inc breakout - script.sh                                                                                                    |
| 2019 Jun 19 14:59:58 switch %\$ VDC-1 %\$ %USER-1-SYSTEM_MSG: S/N[FD021331SLK] - CLI : show run int   inc Ethernet - script.sh                                                                                                    |
| 2019 Jun 19 14:59:59 switch %\$ VDC-1 %\$ %USER-1-SYSTEM_MSG: S/N[FD021331SLK] - INFO: Ready to copy protocol scp, host                                                                                                    |
| 192.168.128.56, source /var/lib/dcnm/dcnm-server-list.cfg vrf management user poap password ***** - script.sh                                                                                                    |
| 2019 Jun 19 14:59:59 switch %\$ VDC-1 %\$ %USER-1-SYSTEM_MSG: S/N[FD021331SLK] - CLI : terminal dont-ask ; terminal password ***** ;                                                                                                    |
| copy scp://poap@192.168.128.56/var/lib/dcnm/dcnm-server-list.cfg dcnm-server-list.cfg vrf management - script.sh                                                                                                    |
| 2019 Jun 19 15:00:00 switch %\$ VDC-1 %\$ %USER-1-SYSTEM_MSG: S/NFFD021331SLK] - INFO: Get Device Image Config File - script.sh                                                                                                    |

2019 Jun 19 15:00:01 switch %\$ VDC-1 %\$ %USER-1-SYSTEM\_MSG: S/N[FD021331SLK] - INFO: create\_image\_conf - script.sh 2019 Jun 19 15:00:01 switch %\$ VDC-1 %\$ %USER-1-SYSTEM\_MSG: S/N[FD021331SLK] - INFO: Ready to copy protocol scp, host 192.168.128.56, source /var/lib/dcnm/licenses/device-license.idx vrf management user poap password \*\*\*\*\* - script.sh 2019 Jun 19 15:00:01 switch %\$ VDC-1 %\$ %USER-1-SYSTEM\_MSG: S/N[FD021331SLK] - CLI : terminal dont-ask ; terminal password \*\*\*\*\* ; copy scp://poap@192.168.128.56/var/lib/dcnm/licenses/device-license.idx device-license.idx vrf management - script.sh 2019 Jun 19 15:00:02 switch %\$ VDC-1 %\$ %USER-1-SYSTEM\_MSG: S/N[FD021331SLK] - INFO: device license index does not exist, no device licenses will be downloaded - script.sh 2019 Jun 19 15:00:02 switch %\$ VDC-1 %\$ %USER-1-SYSTEM\_MSG: S/N[FD0213315LK] - INFO: Ready to copy protocol scp, host 192.168.128.56, source /var/lib/dcnm/FD021331SLK/device-config vrf management user poap password \*\*\*\*\* - script.sh 2019 Jun 19 15:00:02 switch %\$ VDC-1 %\$ %USER-1-SYSTEM\_MSG: S/N[FD021331SLK] - CLI : terminal dont-ask ; terminal password \*\*\*\*\* ; copy scp://poap@192.168.128.56/var/lib/dcnm/FD021331SLK/device-config device-config vrf management - script.sh 2019 Jun 19 15:00:01 switch %\$ VDC-1 %\$ %USER-1-SYSTEM\_MSG: S/N[FD0213315LK] - INFO: Get Device Recipe - script.sh 2019 Jun 19 15:00:01 switch %\$ VDC-1 %\$ %USER-1-SYSTEM\_MSG: S/N[FD021331SLK] - INFO: removing tmp file /bootflash/devicerecipe.cfg - script.sh 2019 Jun 19 15:00:01 switch %\$ VDC-1 %\$ %USER-1-SYSTEM\_MSG: S/N[FD021331SLK] - INFO: create\_image\_conf - script.sh 2019 Jun 19 15:00:01 switch %\$ VDC-1 %\$ %USER-1-SYSTEM\_MSG: S/N[FD021331SLK] - INFO: Ready to copy protocol scp, host 192.168.128.56, source /var/lib/dcnm/licenses/device-license.idx vrf management user poap password \*\*\*\*\* - script.sh 2019 Jun 19 15:00:01 switch %\$ VDC-1 %\$ %USER-1-SYSTEM\_MSG: S/N[FD021331SLK] - CLI : terminal dont-ask ; terminal password \*\*\*\*\* ; copy scp://poap@192.168.128.56/var/lib/dcnm/licenses/device-license.idx device-license.idx vrf management - script.sh 2019 Jun 19 15:00:02 switch %\$ VDC-1 %\$ %USER-1-SYSTEM\_MSG: S/N[FD021331SLK] - INFO: device license index does not exist, no device licenses will be downloaded - script.sh 2019 Jun 19 15:00:02 switch %\$ VDC-1 %\$ %USER-1-SYSTEM\_MSG: S/N[FD021331SLK] - INFO: Ready to copy protocol scp, host 192.168.128.56, source /var/lib/dcnm/FD021331SLK/device-config vrf management user poap password \*\*\*\*\* - script.sh 2019 Jun 19 15:00:02 switch %\$ VDC-1 %\$ %USER-1-SYSTEM\_MSG: S/N[FD021331SLK] - CLI : terminal dont-ask ; terminal password \*\*\*\*\* ; copy scp://poap@192.168.128.56/var/lib/dcnm/FD021331SLK/device-config device-config vrf management - script.sh 2019 Jun 19 15:00:04 switch %\$ VDC-1 %\$ %USER-1-SYSTEM\_MSG: S/N[FD021331SLK] - INFO: Completed Copy of Config File - script.sh 2019 Jun 19 15:00:04 switch %\$ VDC-1 %\$ %USER-1-SYSTEM\_MSG: S/N[FD021331SLK] - INFO: Split config invoked.... - script.sh 2019 Jun 19 15:00:04 switch %\$ VDC-1 %\$ %USER-1-SYSTEM\_MSG: S/N[FD021331SLK] - Found an interface line in config:interface mgmt0 script.sh 2019 Jun 19 15:00:04 switch %\$ VDC-1 %\$ %USER-1-SYSTEM\_MSG: S/N[FD021331SLK] - Adding interface defaults - no shut on all interfaces - script.sh 2019 Jun 19 15:00:04 switch %\$ VDC-1 %\$ %USER-1-SYSTEM\_MSG: S/N[FD021331SLK] - INFO: Split config is complete - script.sh 2019 Jun 19 15:00:04 switch %\$ VDC-1 %\$ %USER-1-SYSTEM\_MSG: S/N[FD021331SLK] - INFO: Setting the boot variables - script.sh 2019 Jun 19 15:00:04 switch %\$ VDC-1 %\$ %USER-1-SYSTEM\_MSG: S/N[FD021331SLK] - CLI : copy running-config startup-config · script.sh 2019 Jun 19 15:00:08 switch %\$ VDC-1 %\$ %USER-1-SYSTEM\_MSG: S/N[FD021331SLK] - CLI : copy poap\_2.cfg scheduled-config - script.sh 2019 Jun 19 15:00:08 switch %\$ VDC-1 %\$ %USER-1-SYSTEM\_MSG: S/N[FD021331SLK] - INFO: Copying the scheduled cfg done - script.sh 2019 Jun 19 15:00:08 switch %\$ VDC-1 %\$ %USER-1-SYSTEM\_MSG: S/N[FD021331SLK] - INFO: Configuration successful - script.sh 2019 Jun 19 15:00:08 switch %\$ VDC-1 %\$ %USER-1-SYSTEM\_MSG: S/N[FD021331SLK] - FINISH: Clean up files. - script.sh 2019 Jun 19 15:00:08 switch %\$ VDC-1 %\$ %USER-1-SYSTEM\_MSG: S/N[FD021331SLK] - CLI : delete device-config - script.sh 2019 Jun 19 15:00:09 switch %\$ VDC-1 %\$ %USER-1-SYSTEM\_MSG: S/N[FD021331SLK] - CLI : delete poop\_1.cfg - script.sh 2019 Jun 19 15:00:09 switch %\$ VDC-1 %\$ %USER-1-SYSTEM\_MSG: S/N[FD021331SLK] - CLI : delete poop\_2.cfg - script.sh 2019 Jun 19 15:00:12 switch %\$ VDC-1 %\$ %POAP-2-POAP\_SCRIPT\_EXEC\_SUCCESS: [FD021331SLK-70:7D:B9:4A:72:21] - POAP script execution 2019 Jun 19 15:00:13 switch %\$ VDC-1 %\$ %POAP-2-POAP\_RELOAD\_DEVICE: [FD021331SLK-70:7D:B9:4A:72:21] - Reload device 2019 Jun 19 15:00:15 switch %\$ VDC-1 %\$ %PLATFORM-2-PFM\_SYSTEM\_RESET: Manual system restart from Command Line Interface 2019 Jun 19 15:04:05 rtp-seoul-bb11 %\$ VDC-1 %\$ %ASCII-CFG-2-CONF\_CONTROL: System ready Copy complete, now saving to disk (please wait)... Copy complete. Auto provisioning User Access Verification

Passaggio 3. Prima di distribuire la configurazione per l'intera infrastruttura, verificare di aver configurato in precedenza DCNM con le credenziali del dispositivo. All'accesso, sulla GUI dovrebbe essere visualizzato un popup. In caso contrario, è sempre possibile accedervi tramite **Amministrazione > Gestione credenziali > Credenziali LAN**.

**Nota:** Se mancano le credenziali del dispositivo, DCNM non riesce a eseguire il push della configurazione agli switch.

| When changing the device configuration DCNM uses<br>the device credentials provided by the user. You have<br>not provided the LAN switch credentials yet. Do you<br>want to set the LAN switch credentials now? |
|----------------------------------------------------------------------------------------------------|
| Do not show this message again.                                                                                                    |
| Yes No                                                                                                    |

Administration / Credentials Management / LAN Credentials

#### Default Credentials

| Default credentials will be used when changing device configuration. You can override the default credentials by specifying credentials for each of the devices in the Switch Table below. |                                                                                                    |  |  |  |  |  |  |  |
|----------------------------------------------------------------------------------------------------|----------------------------------------------------------------------------------------------------|--|--|--|--|--|--|--|
| DCNM uses individual sv                                                                                                    | DCNM uses individual switch credentials in the Switch Table. If the Username or Password column is empty in the Switch Table, the default credentials will be used. |  |  |  |  |  |  |  |
|                                                                                                    |                                                                                                    |  |  |  |  |  |  |  |
| * User Name                                                                                                    | admin                                                                                                    |  |  |  |  |  |  |  |
| * Password                                                                                                    | •••••                                                                                                    |  |  |  |  |  |  |  |
| * Confirm<br>Password                                                                                                    | •••••                                                                                                    |  |  |  |  |  |  |  |
|                                                                                                    |                                                                                                    |  |  |  |  |  |  |  |
| Save Clear                                                                                                    |                                                                                                    |  |  |  |  |  |  |  |

## Distribuire la configurazione del fabric

Passaggio 1. Dopo aver individuato tutti gli switch per il fabric specificato seguendo gli stessi passaggi, selezionare **Controllo > Fabric > Fabric Builder > <fabric selezionato>**. Visualizzare gli switch e i relativi collegamenti qui. Fare clic su **Salva e distribuisci**.

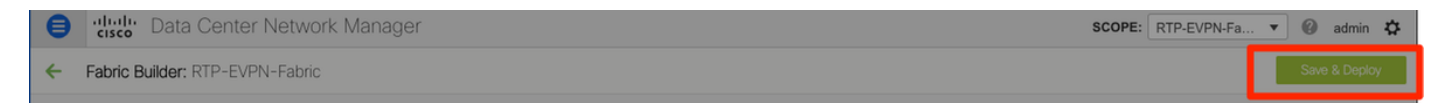

Passaggio 2. Nella finestra **Config Deployment** (Distribuzione configurazione), è possibile visualizzare il numero di linee di configurazione per ciascun push DCNM dello switch. Se lo si desidera, è possibile visualizzare in anteprima la configurazione e confrontare prima e dopo:

## Config Deployment

| Step 1. Configuration Preview Step 2. Configuration Deployment Status |                 |               |                |             |         |          |  |  |
|-----------------------------------------------------------------------|-----------------|---------------|----------------|-------------|---------|----------|--|--|
| Switch Name                                                           | IP Address      | Switch Serial | Preview Config | Status      | Re-sync | Progress |  |  |
| rtp-seoul-bb12                                                        | 192.168.128.106 | FDO21332CS5   | 481 lines      | Out-of-sync |         | 100%     |  |  |
| rtp-seoul-bb11                                                        | 192.168.128.102 | FDO21331SLK   | 469 lines      | Out-of-sync |         | 100%     |  |  |
| rtp-sapporo-bb12                                                      | 192.168.128.105 | FDO21302J5Z   | 464 lines      | Out-of-sync | -       | 100%     |  |  |
| rtp-sug-sp-bb12                                                       | 192.168.128.104 | FGE21332GQ9   | 314 lines      | Out-of-sync |         | 100%     |  |  |
| rtp-sapporo-bb11                                                      | 192.168.128.101 | FDO213001M0   | 464 lines      | Out-of-sync |         | 100%     |  |  |
| rtp-sug-sp-bb11                                                       | 192.168.128.100 | FGE21332H1D   | 313 lines      | Out-of-sync |         | 100%     |  |  |
|                                                                       |                 |               |                |             |         |          |  |  |
|                                                                       |                 |               |                |             |         |          |  |  |

Verificare che lo stato di tutti gli switch sia COMPLETED e 100% senza errori. In caso di errori, risolverli uno alla volta (per esempi, vedere la sezione *Problemi rilevati durante la distribuzione*)

| onfig Deplo       | yment            |                       |                         |          |
|-------------------|------------------|-----------------------|-------------------------|----------|
| Step 1. Configura | tion Preview > S | Step 2. Configuration | Deployment Status       |          |
| Switch Name       | IP Address       | Status                | Status Description      | Progress |
| tp-seoul-bb12     | 192.168.128.106  | COMPLETED             | No Commands to execute. | 100%     |
| tp-seoul-bb11     | 192.168.128.102  | COMPLETED             | No Commands to execute. | 100%     |
| tp-sug-sp-bb12    | 192.168.128.104  | COMPLETED             | No Commands to execute. | 100%     |
| tp-sapporo-bb11   | 192.168.128.101  | COMPLETED             | Deployed successfully   | 100%     |
| tp-sug-sp-bb11    | 192.168.128.100  | COMPLETED             | Deployed successfully   | 100%     |
| tp-sapporo-bb12   | 192.168.128.105  | COMPLETED             | Deployed successfully   | 100%     |

Passaggio 3. (Facoltativo) A questo punto, è possibile accedere ai dispositivi e usare qualsiasi comando **show run** CLI per verificare che la configurazione sia stata sottoposta a push da DCNM.

Esempio:

| rtp-sug-sp-bb11# show run bgp          |
|----------------------------------------|
|                                        |
| !Command: show running-config bgp      |
| !Time: Wed Jun 19 17:28:37 2019        |
|                                        |
| version 7.0(3)17(5) Bios:version 08.34 |
| feature bgp                            |
|                                        |
| router bgp 65534                       |
| router-id 10.1.0.11                    |
| neignbor 10.1.0.7                      |
| remote-as 05554                        |
| address-family 12/00 evon              |
| send-community                         |
| send-community extended                |
| route-reflector-client                 |
| neighbor 10.1.0.8                      |
| remote-as 65534                        |
| update-source Loopback0                |
| adaress-ramily L2vpn evpn              |
| send-community extended                |
| route-reflector-client                 |
| neighbor 10.1.0.9                      |
| remote-as 65534                        |
| update-source loopback0                |
| address-family l2vpn evpn              |
| send-community                         |
| route-reflector-client                 |
| neighbor 10.1.0.10                     |
| remote-as 65534                        |
| update-source loopback0                |
| address-family l2vpn evpn              |
| send-community                         |
| send-community extended                |
| route-reflector-client                 |

# Implementazione del secondo fabric - SJ

Eseguire la stessa procedura descritta in precedenza per il fabric RTP utilizzando valori diversi per BGP AS, ecc.

Passaggio 1. Passare a Controllo > Fabric > Fabric Builder > Crea fabric > Denominalo!

In questa sezione vengono descritte tutte le impostazioni di sovrapposizione, sovrapposizione, vPC, replica e così via necessarie. Ciò dipende dallo schema di indirizzamento della rete, dai requisiti, ecc.

**Nota:** Se si utilizza un sistema multisito, l'indirizzo MAC di Anycast Gateway deve corrispondere all'altro fabric. Successivamente, non saranno supportati altri MAC di Anycast Gateway. Questo è stato corretto in seguito durante la sezione Distribuzione su più siti (non mostrata nell'articolo per brevità).

| General Replication vPC            |                         | Advanced Resources Ma |                                                | nageability | Bootstrap | Configuration Backup                                                                                                    |                                   |                                                            |  |  |
|------------------------------------|-------------------------|-----------------------|------------------------------------------------|-------------|-----------|----------------------------------------------------------------------------------------------------|-----------------------------------|------------------------------------------------------------|--|--|
|                                    | *                       | BGP ASN               | 65535                                          |             |           | 2 1-4294967295   1-65535[.0-65535]                                                                                                    |                                   |                                                            |  |  |
| *                                  | Fabric Interface N      | umberina              | p2p                                            |             | V         | Numbe                                                                                                    | red(Point-to-Poir                 | t) or Unnumbered                                           |  |  |
|                                    | * Underlay Subne        | t IP Mask             | 30                                             |             | V         | <br>Mask fo                                                                                                    | or Underlav Subr                  | et IP Range                                                |  |  |
| *.                                 | ink-State Pouting       | Protocol              | locof                                          |             |           |                                                                                                    | orted routing prot                | ocols (OSPE/IS-IS)                                         |  |  |
|                                    | * Dauta D               |                       |                                                |             |           |                                                                                                    | r of spinos acting                | as Pouto Pofloctors                                        |  |  |
|                                    | Koute-h                 | teflectors            | Z                                              |             |           |                                                                                                    | r or spiries acung                | as Roule-Reliectors                                        |  |  |
|                                    | * Anycast Gate          | way MAC               | 2020.0000.00b                                  | b           |           | O Shared     Shared     S | MAC address fo                    | r all leafs (xxxx.xxxx.xxxx)                               |  |  |
| NX-                                | OS Software Imag        | e Version             |                                                |             |           | Images Car                                                                                                    | mage Version Cl<br>Be Uploaded Fr | neck Enforced On All Switches.<br>Tom Control:Image Upload |  |  |
|                                    |                         |                       |                                                |             |           |                                                                                                    |                                   |                                                            |  |  |
|                                    |                         |                       |                                                |             |           |                                                                                                    |                                   |                                                            |  |  |
| General Replication vPC            |                         |                       | Advanced                                       | Resources   | Man       | ageability                                                                                                    | Bootstrap                         | Configuration Backup                                       |  |  |
|                                    | * Replicat              | ion Mode              | Multicast                                      |             | ▼         | Replication                                                                                                    | n Mode for BUM                    | Traffic                                                    |  |  |
|                                    | * Multicast Grou        | n Subnet              | 239.2.2.0/25                                   |             |           | 2 Multicast address with prefix 16 to 30                                                                                                    |                                   |                                                            |  |  |
| Enable Ter                         | nant Routed Multica     | ast (TRM)             | For Overlay Multicast Support In VXLAN Fabrics |             |           |                                                                                                    |                                   |                                                            |  |  |
| Default                            | t MDT Address for T     | RM VRFs               |                                                |             |           | IPv4 Multicast Address                                                                                                    |                                   |                                                            |  |  |
|                                    | * Rendezvo              | us-Points             | 2                                              |             |           | Number of spines acting as Rendezvous-Point (RP)                                                                                                    |                                   |                                                            |  |  |
|                                    | *                       | RP Mode               | asm                                            |             |           | Multicast                                                                                                    | RP Mode                           |                                                            |  |  |
|                                    | * Underlay RP Loc       | opback Id             | 254                                            |             |           | 0.512                                                                                                    |                                   |                                                            |  |  |
| Underlay Primary<br>RP Loopback Id |                         |                       |                                                |             |           | 🕐 0-512, Pr                                                                                                    | imary Loopback E                  | idir-PIM Phantom RP                                        |  |  |
|                                    | Underla<br>RP Lo        | y Backup<br>opback Id |                                                |             |           | 🕜 0-512, Fa                                                                                                    | llback Loopback I                 | Bidir-PIM Phantom RP                                       |  |  |
|                                    | Underlay Secon<br>RP Lo | d Backup<br>opback Id |                                                |             |           | 🕜 0-512, Se                                                                                                    | cond Fallback Lo                  | opback Bidir-PIM Phantom RP                                |  |  |
|                                    | Underlay Thir<br>RP Lo  | d Backup<br>opback Id |                                                |             |           | 🕐 0-512, Th                                                                                                    | ird Fallback Loop                 | back Bidir-PIM Phantom RP                                  |  |  |

Passaggio 2. Configurare la sezione Bootstrap come descritto in precedenza. Spostarsi di nuovo tra **Aggiungi switch**. Una volta individuate tutte le configurazioni, fare clic su **Salva e distribuisci** per distribuirle. Tutto questo è stato trattato nella sezione RTP Fabric Deployment (omessa qui per brevità).

## Config Deployment

#### Step 1. Configuration Preview Step 2. Configuration Deployment Status

| Switch Name     | IP Address      | Status    | Status Description      | Progress |
|-----------------|-----------------|-----------|-------------------------|----------|
| sjc-hom-bb15    | 192.168.254.103 | COMPLETED | No Commands to execute. | 100%     |
| sjc-davos-bb14  | 192.168.254.106 | COMPLETED | No Commands to execute. | 100%     |
| sjc-hom-bb14    | 192.168.254.107 | COMPLETED | No Commands to execute. | 100%     |
| sjc-davos-bb15  | 192.168.254.102 | COMPLETED | No Commands to execute. | 100%     |
| sjc-t2-tep-bb14 | 192.168.254.105 | COMPLETED | No Commands to execute. | 100%     |
| sjc-t2-tep-bb15 | 192.168.254.101 | COMPLETED | No Commands to execute. | 100%     |
| sjc-t2-sp-bb15  | 192.168.254.100 | COMPLETED | Deployed successfully   | 100%     |
| sjc-t2-sp-bb14  | 192.168.254.104 | COMPLETED | Deployed successfully   | 100%     |
|                 |                 |           |                         |          |

### Topologia dal punto di vista di Fabric Builder alla fine.

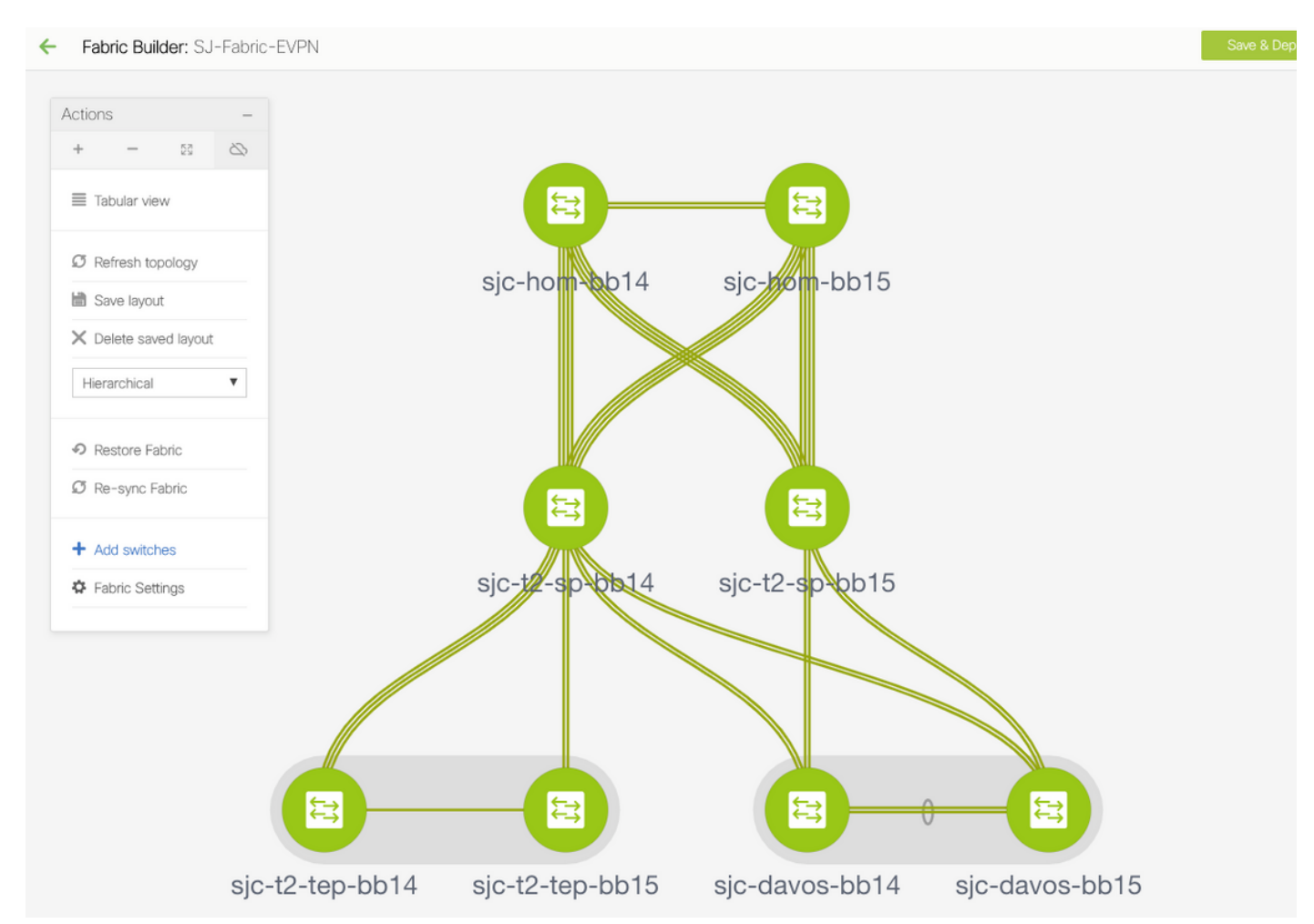

In teoria, tutti gli switch dovrebbero essere visualizzati in verde con i relativi collegamenti. Questa immagine mostra i diversi colori di stato nella media DCNM.

Х

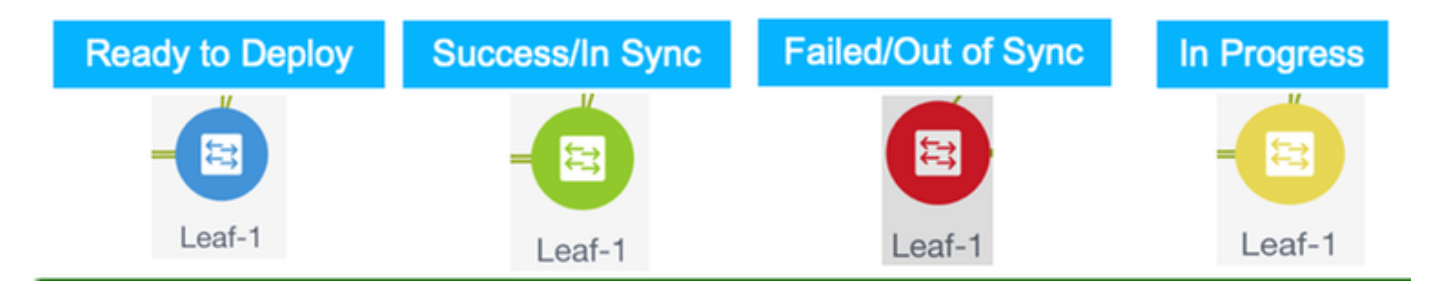

Passaggio 3. Una volta configurati e installati entrambi i fabric, assicurarsi di salvare la configurazione e il ricaricamento per rendere effettive le modifiche TCAM. Andare a **Controlli > Fabric > Fabric Builder > <fabric>**, quindi passare alla **vista tabulare**, come mostrato nell'immagine.

| B cisco Data C     | enter   | Network Manager |
|--------------------|---------|-----------------|
| Fabric Builder: SJ | -Fabric | -EVPN           |
| Actions            | -       |                 |
| + - 53             | $\sim$  |                 |
| ■ Tabular view     | ]       |                 |

Passaggio 4. Quindi, fare clic sul pulsante **di alimentazione** (questo comando ricarica tutti gli switch contemporaneamente):

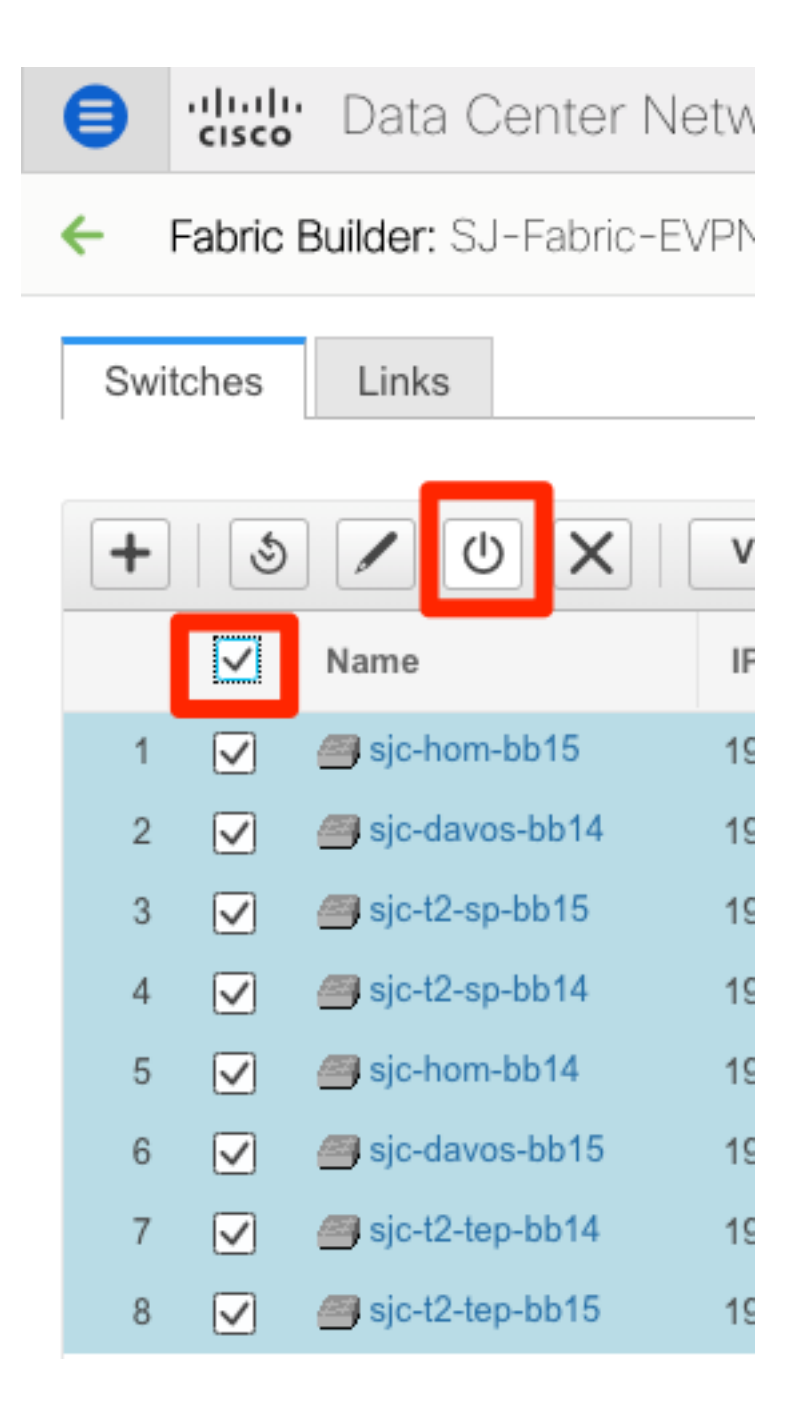

# Creazione di una rete (VLAN/L2VNI) e di VRF (L3VNI)

Passaggio 1. Passare a **Controllo > Fabric > Reti**, come mostrato nell'immagine.

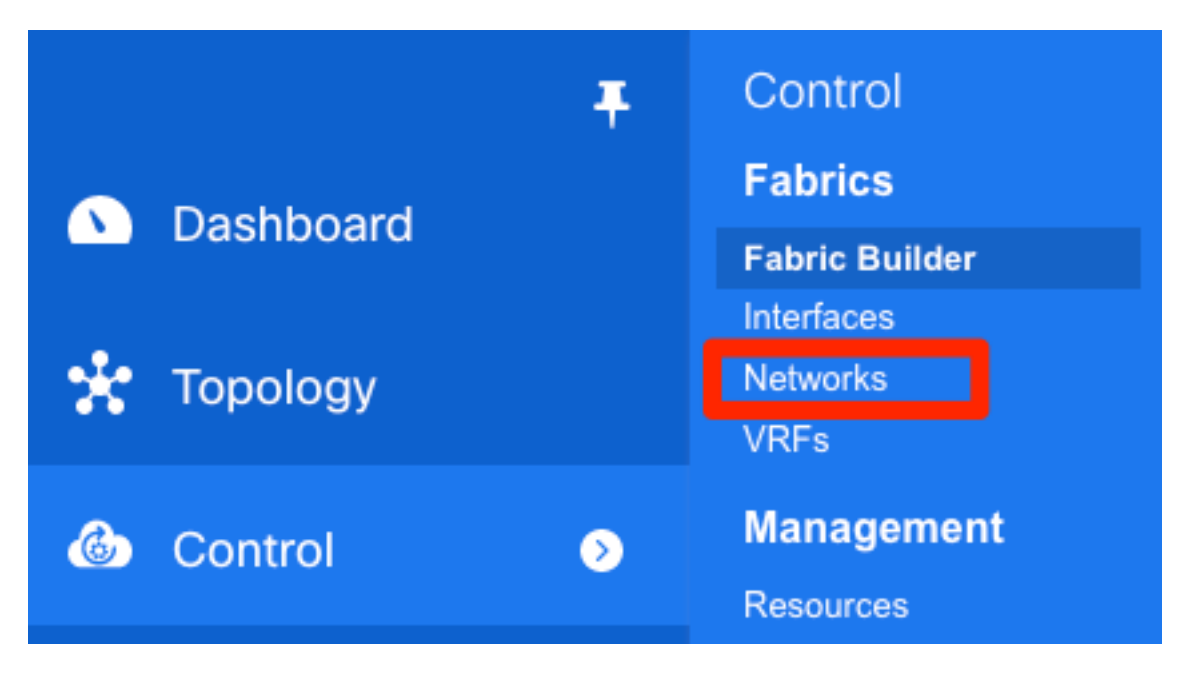

Passaggio 2. Come mostrato nell'immagine, selezionare l'**ambito** per la modifica. Ad esempio, a quale fabric deve essere applicata questa configurazione?

| SCOPE: | Data Center 🔻 🕜 admi | n 🎝 |
|--------|----------------------|-----|
|        | 🔻 🔚 Data Center      |     |
|        | C RTP-EVPN-Fabric    | _   |
|        | SJ-Fabric-EVPN       |     |
|        | Default_LAN          |     |
| She    | w All                | Y   |

Passaggio 3. Fare clic sul segno +, come mostrato nell'immagine.

| E | -iliali<br>cisco | Data Cente   | r Net   | work Manager   |          |                     |                        |           |         | SCOPE: SJ-F | abric-EVPN 🔻 🔞       | admin 🕴  | ¢ |
|---|------------------|--------------|---------|----------------|----------|---------------------|------------------------|-----------|---------|-------------|----------------------|----------|---|
| N | etwork / VRF     | Selection Ne | twork / | VRF Deployment |          |                     |                        |           |         |             | VRF View             | Continue |   |
|   |                  |              |         |                |          | F                   | abric Selected: SJ-Fal | bric-EVPN |         |             |                      |          |   |
| N | etworks          |              |         |                |          |                     |                        |           |         |             | Selected 1 / Total 1 | Ø¢.      | , |
|   | + 🖊              | X @ @        |         |                |          |                     |                        |           |         | Show 2      | All                  | • •      |   |
|   | Netw             | ork Name     | •       | Network ID     | VRF Name | IPv4 Gateway/Subnet | IPv6 Gateway/Prefix    | Status    | VLAN ID |             |                      |          |   |

Passaggio 4. DCNM assiste l'utente durante il processo di creazione dell'interfaccia virtuale dello switch (SVI) (o della VLAN L2 pura). Se in questa fase non viene creato alcun VRF, fare di nuovo clic sul pulsante + per passare temporaneamente alla procedura dettagliata VRF prima di procedere con le impostazioni SVI.

## Create Network

| <ul> <li>Network Information</li> </ul>                                                          |                                                                               |     |
|--------------------------------------------------------------------------------------------------|-------------------------------------------------------------------------------|-----|
| * Network ID                                                                                     | 20001                                                                         |     |
| * Network Name                                                                                   | Andrea_TestNetwork_20001                                                      |     |
| * VRF Name                                                                                       | Andrea_VRF_RED +                                                              |     |
| Layer 2 Only                                                                                     |                                                                               |     |
| * Network Template                                                                               | e Default_Network_Universal ▼                                                 |     |
| * Network Extension<br>Template                                                                  | Default_Network_Extension_Univer                                              |     |
| VLAN ID                                                                                          | 2300 Propose VLAN                                                             |     |
| Create VRF                                                                                       |                                                                               | ×   |
| <ul> <li>VRF Information</li> </ul>                                                              |                                                                               |     |
| * VRF ID                                                                                         | 30000                                                                         |     |
| * VRF Name                                                                                       | Andrea_VRF_RED                                                                |     |
| * VRF Template                                                                                   | e Default_VRF_Universal ▼                                                     |     |
| * VRF Extension<br>Template                                                                      | Default_VRF_Extension_Universal                                               |     |
| <ul> <li>VRF Profile</li> <li>General</li> <li>Advanced</li> <li>VRF Int</li> <li>VRI</li> </ul> | RF Vlan Name   If Description   IF Description   Test VRF for DCNM Deployment |     |
|                                                                                                  | Create                                                                        | VRF |

| <ul> <li>Network Pr</li> </ul> | ofile                     |                                           |                                            |
|--------------------------------|---------------------------|-------------------------------------------|--------------------------------------------|
| Generate Multic                | ast IP ①Please click only | v to generate a New Multicast Group Addre | ess and overide the default value!         |
| General                        | IPv4 Gateway/NetMask      | 10.212.20.1/24                            | example 192.0.2.1/24                       |
| Advanced                       | IPv6 Gateway/Prefix       | 2001:db8::1/64                            | @ example 2001:db8::1/64                   |
|                                | Vlan Name                 | Test_Network_20001                        | If > 32 chars enable:system vlan long-name |
|                                | Interface Description     | SVI 2300                                  | 0                                          |
|                                | MTU for L3 interface      | 9216                                      | 68-9216     68-9216                        |
|                                | IPv4 Secondary GW1        |                                           | example 192.0.2.1/24                       |
|                                | IPv4 Secondary GW2        |                                           | ② example 192.0.2.1/24                     |

Queste funzioni possono essere configurate nella scheda Avanzate:

- Soppressione ARP
- Replica in ingresso
- Gruppo Multicast
- DCHP
- Tag route
- TRM
- Route-Target VNI L2
- Abilita gateway L3 al bordo

Passaggio 5. Fare clic su Continue (Continua) per distribuire la configurazione Network/VRF.

| 😑 🖞 Cata Center Network Manager 🕜 admin 🌣                 |                              |                     |        |         |                      |     |  |
|-----------------------------------------------------------|------------------------------|---------------------|--------|---------|----------------------|-----|--|
| Network / VRF Selection Network / VRF Deployment Continue |                              |                     |        |         |                      |     |  |
| Fabric Selected: SJ-Fabric-EVPN                           |                              |                     |        |         |                      |     |  |
| Networks                                                  |                              |                     |        |         | Selected 1 / Total 1 | Ω‡· |  |
| + / X C G                                                 |                              |                     |        |         |                      | • • |  |
| Network Name A Network ID VR                              | /RF Name IPv4 Gateway/Subnet | IPv6 Gateway/Prefix | Status | VLAN ID |                      |     |  |
| Andrea_TestNetwork_20001 20001 And                        | ndrea_VRF_RED 10.212.20.1/24 | 2001:db8::1/64      | NA     | 2300    |                      |     |  |

Passaggio 6. Fare doppio clic su uno o più dispositivi nella visualizzazione della topologia (DCNM li visualizza automaticamente qui) per selezionarli per la configurazione applicabile. Fare clic su **Save** (Salva), come mostrato nell'immagine.

| Netw            | Vetwork Attachment - Attach networks for given switch(es) |              |                 |            |                 |        | X |  |
|-----------------|-----------------------------------------------------------|--------------|-----------------|------------|-----------------|--------|---|--|
| Fabric          | Fabric Name: SJ-Fabric-EVPN                               |              |                 |            |                 |        |   |  |
| Deploy          | Deployment Options                                        |              |                 |            |                 |        |   |  |
| <li>Select</li> | the row and click on the ce                               | ll to edit a | nd save changes |            |                 |        |   |  |
| And             | lrea_TestNetwork                                          | _2000        | 1               |            |                 |        | _ |  |
| $\checkmark$    | Switch                                                    |              | VLAN            | Interfaces | CLI Freeform    | Status |   |  |
|                 | sjc-t2-tep-bb14                                           |              | 2300            |            | Freeform config | NA     |   |  |
| $\checkmark$    | sjc-t2-tep-bb15                                           |              | 2300            |            | Freeform config | NA     |   |  |
|                 |                                                           |              |                 |            |                 |        |   |  |
|                 |                                                           |              |                 |            |                 |        |   |  |
|                 |                                                           |              |                 |            |                 |        |   |  |
|                 |                                                           |              |                 |            |                 | Save   |   |  |

Passaggio 7. Una volta selezionati, gli switch dovrebbero apparire blu (pronti per la distribuzione), come mostrato in questa immagine.

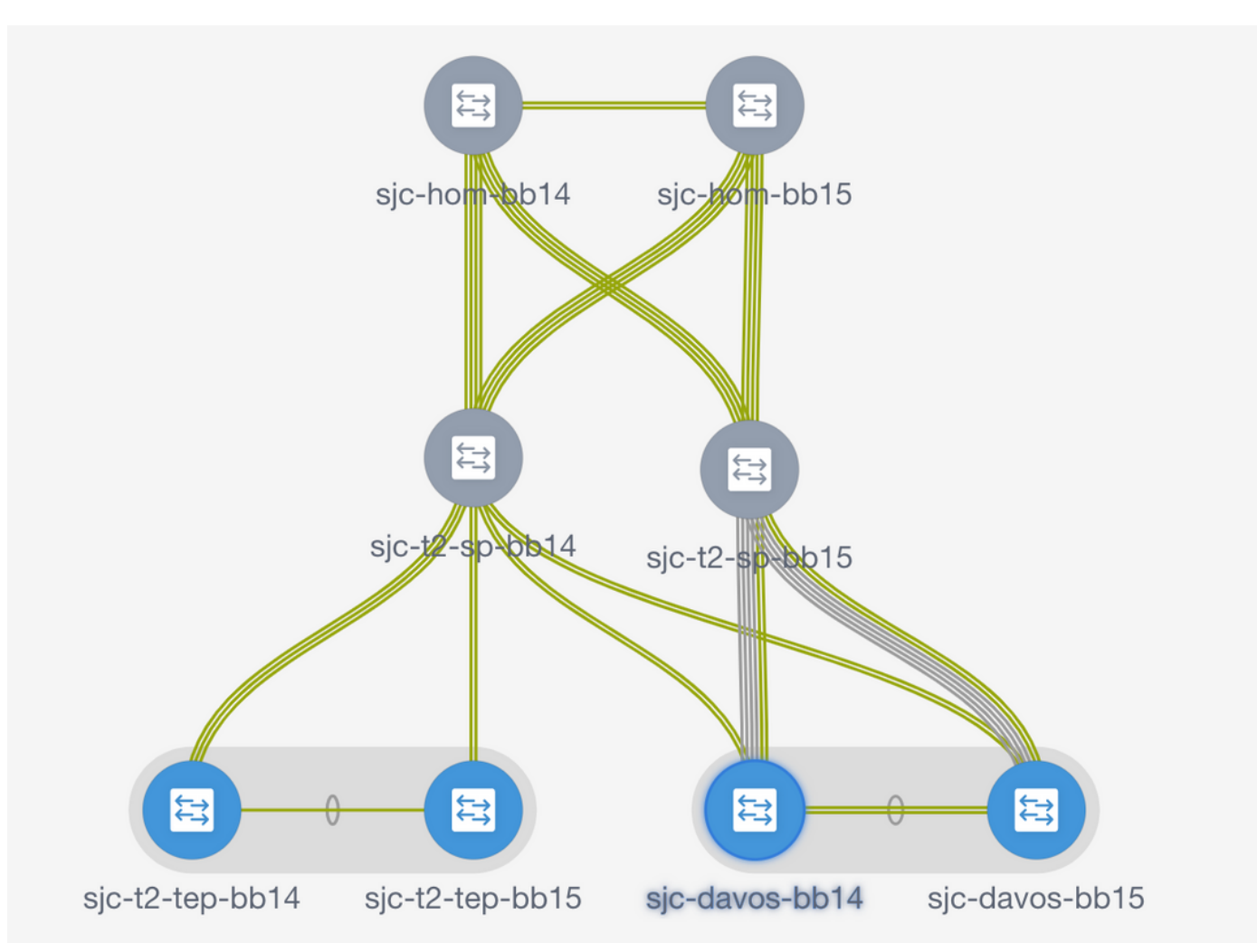

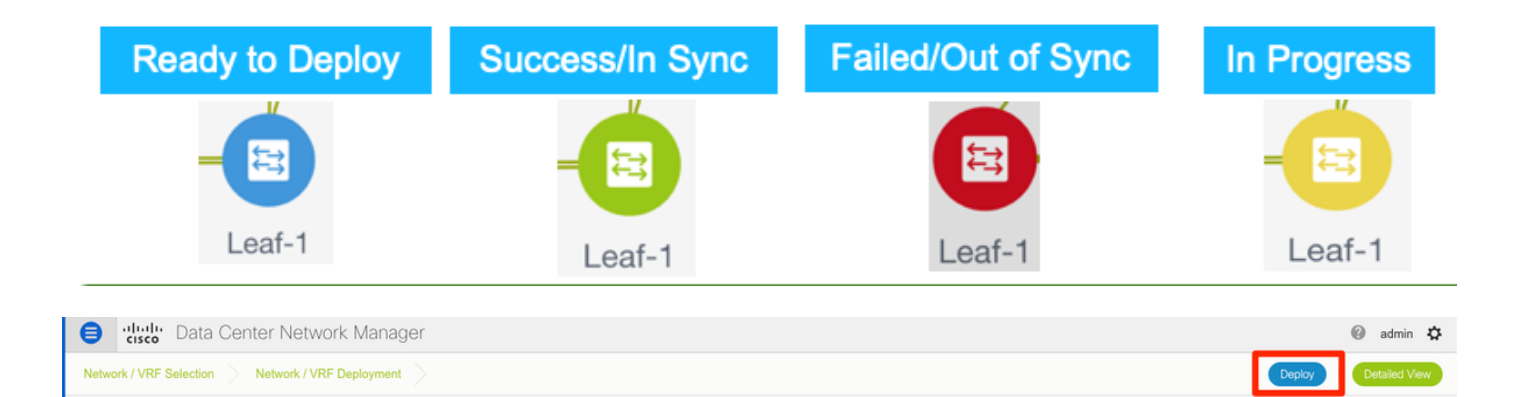

**Nota**: se si desidera verificare la configurazione per la CLI prima della distribuzione, è possibile fare clic su **Vista dettagliata** invece di **Distribuisci** e fare clic su **Anteprima** nella schermata successiva.

Quando la configurazione è applicata, gli switch diventano gialli e al termine tornano al verde.

Passaggio 8. (Facoltativo) È possibile accedere alla CLI per verificare la configurazione, se necessario (ricordare di utilizzare l'opzione expand-port-profile):

sjc-davos-bb14# show nve peers Interface Peer-IP State LearnType Uptime Router-Mac nvel 10.2.0.16 Up CP 00:00:34 00f6.638e.4fd5 sjc-davos-bb14# show nve vni Codes: CP - Control Plane DP - Data Plane SA - Suppress ARP UC - Unconfigured SU - Suppress Unknown Unicast Xconn - Crossconnect MS-IR - Multisite Ingress Replication Interface VNI Multicast-group State Mode Type [BD/VRF] Flags ---20001 239.2.2.0 Up CP L2 [2300] 30000 n/a Up CP L3 [andrea\_vrf\_red] nve1 nve1 sjc-davos-bb14# show nve vrf andrea\_vrf\_red VRF-Name VNI Interface Gateway-MAC andrea\_vrf\_red 30000 nve1 707d.b987.11a3 sjc-davos-bb14# show run int vlan 2300 expand-port-profile !Command: show running-config interface Vlan2300 expand-port-profile !Running configuration last done at: Mon Jun 24 15:07:05 2019 !Time: Mon Jun 24 15:08:13 2019 version 9.2(3) Bios:version 07.61 interface Vlan2300 description SVI 2300 no shutdown mtu 9216 vrf member andrea\_vrf\_red no ip redirects ip address 10.212.20.1/24 tag 12345 ipv6 address 2001:db8::1/64 tag 12345 no ipv6 redirects fabric forwarding mode anycast-gateway sjc-davos-bb14# show nve interface nve 1 detail Interface: nve1, State: Up, encapsulation: VXLAN VPC Capability: VPC-VIP-Only [notified] Local Router MAC: 707d.b987.11a3 Host Learning Mode: Control-Plane Source-Interface: loopback1 (primary: 10.2.0.14, secondary: 10.2.0.15) Source Interface State: Up Virtual RMAC Advertisement: No NVE Flags: Interface Handle: 0x49000001 Source Interface hold-down-time: 180 Source Interface hold-up-time: 30 Remaining hold-down time: 0 seconds Virtual Router MAC: 0200.0a02.000f Interface state: nve-intf-add-complete

# Configurazione multisito

Per questa implementazione di Greenfield, l'infrastruttura MSD viene distribuita tramite peer diretto tra Border Gateway (BGW). In alternativa è possibile utilizzare un server di routing centralizzato, non descritto nel presente documento.

Passaggio 1. Passare a Controllo > Fabric Builder > Crea fabric, come mostrato nell'immagine.

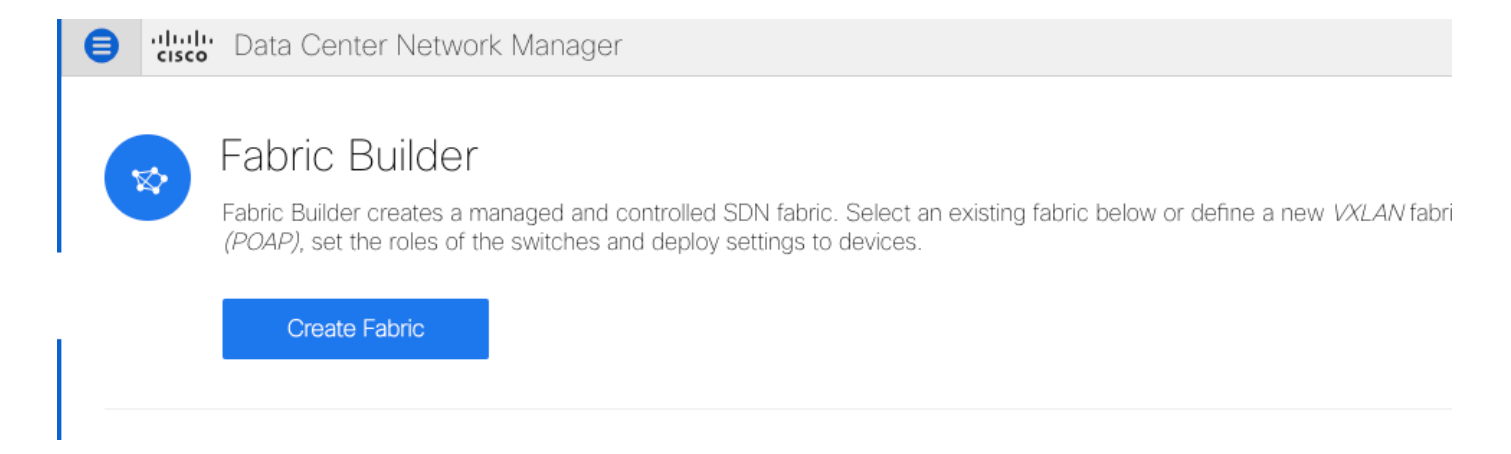

Passaggio 2. Assegnare un nome all'infrastruttura multisito e scegliere **MSD\_Fabric\_11\_1** nell'elenco a discesa per il **modello di infrastruttura**.

Passaggio 3. In **Generale**, verificare che l'intervallo VNI L2 e L3 corrisponda a quello utilizzato dai singoli fabric. Inoltre, l'indirizzo MAC del gateway Anycast deve corrispondere su entrambi i fabric (nell'esempio, RTP/SJ). DCNM restituisce un errore se gli MAC del gateway non corrispondono e devono essere corretti prima di procedere con la distribuzione MSD.

| General DCI Resources                           |                                    |                                                                                                    |
|-------------------------------------------------|------------------------------------|----------------------------------------------------------------------------------------------------|
| * Layer 2 VXLAN VNI Range                       | 20000-29000                        | Overlay Network Identifier Range (Min:1, Max:16777214)                                                                                                    |
| * Layer 3 VXLAN VNI Range                       | 30000-39000                        | Overlay VRF Identifier Range (Min:1, Max:16777214)                                                                                                    |
| * VRF Template                                  | Default_VRF_Universal              | ② Default Overlay VRF Template For Leafs                                                                                                    |
| * Network Template                              | Default_Network_Universal          | ② Default Overlay Network Template For Leafs                                                                                                    |
| * VRF Extension Template                        | Default_VRF_Extension_Universal    | ② Default Overlay VRF Template For Borders                                                                                                    |
| * Network Extension Template                    | Default_Network_Extension_Universa | ② Default Overlay Network Template For Borders                                                                                                    |
| Anycast-Gateway-MAC                             | 1010.0000.00aa                     | Shared MAC address for all leaves                                                                                                    |
| * Multisite Routing Loopback Id                 | 100                                | ③ 0-512                                                                                                    |
|                                                 |                                    |                                                                                                    |
| General DCI Resources                           |                                    |                                                                                                    |
| DCI Subnet IP Range                             | 10.10.1.0/24                       | Address range to assign P2P DCI Links     Address range to assign P2P DCI Links     Address range to assign P2P DCI Links |
| Subnet Target Mask                              | 30                                 | (2) Target Mask for Subnet Range (Min:8, Max:31)                                                                                                    |
| * Multi-Site Overlay IFC<br>Deployment Method   | Direct_To_BGWS                     | Manual,<br>Auto Overlay EVPN Peering to Route Servers,<br>Auto Overlay EVPN Direct Peering to Border Gateways                                                                                                    |
| Multi-Site Route Server List                    |                                    | @ Multi-Site Router-Server peer list, e.g. 128.89.0.1, 128.89.0.2                                                                                                    |
| Multi-Site Route Server<br>BGP ASN List         |                                    | 1-4294967295   1-65535[.0-65535], e.g. 65000, 65001                                                                                                    |
| Multi-Site Underlay IFC<br>Auto Deployment Flag |                                    |                                                                                                    |
|                                                 |                                    |                                                                                                    |
|                                                 |                                    |                                                                                                    |
| General DCI Resources                           | 5                                  |                                                                                                    |
| * Multi-Site Routing Loopbacl<br>Ra             | (IP<br>10.10.0.0/22                | Typically Loopback100 IP Address Range                                                                                                    |

Passaggio 4. Fare clic su **Save**, quindi selezionare MSD Fabric e fare clic su **Save & Deploy**. Una volta completata correttamente la topologia dovrebbe essere simile a queste (tutti gli switch + collegamenti verdi):

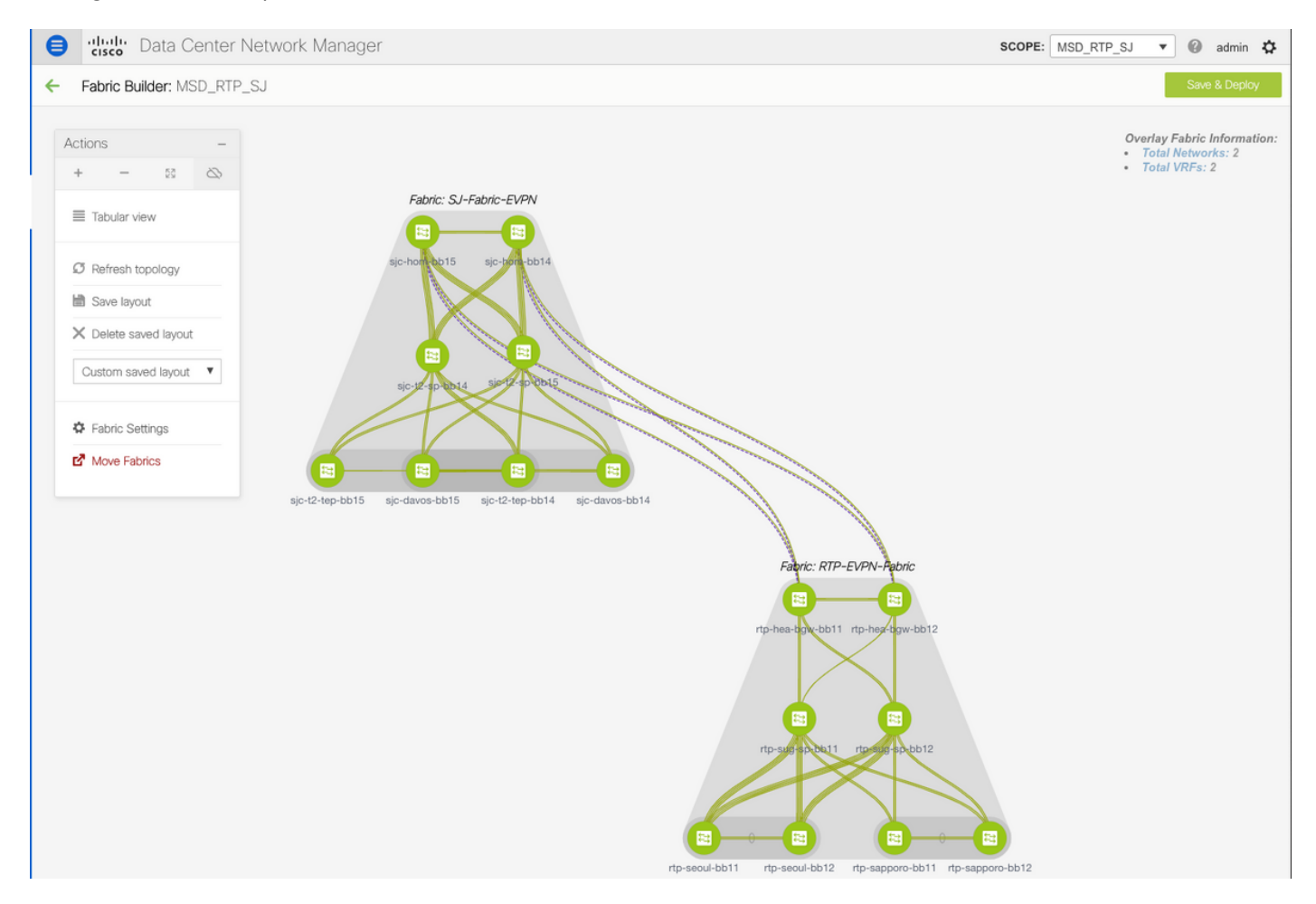

Do not forget to re-deploy any Networks/VRFs across both fabrics + the MSD Fabric!

# Distribuisci criteri di accesso host/trunk

Per questo esempio, vengono configurati i trunk vPC di due diverse coppie VTEP e viene verificata la connettività all'interno del fabric RTP locale. Topologia pertinente, come mostrato nell'immagine:

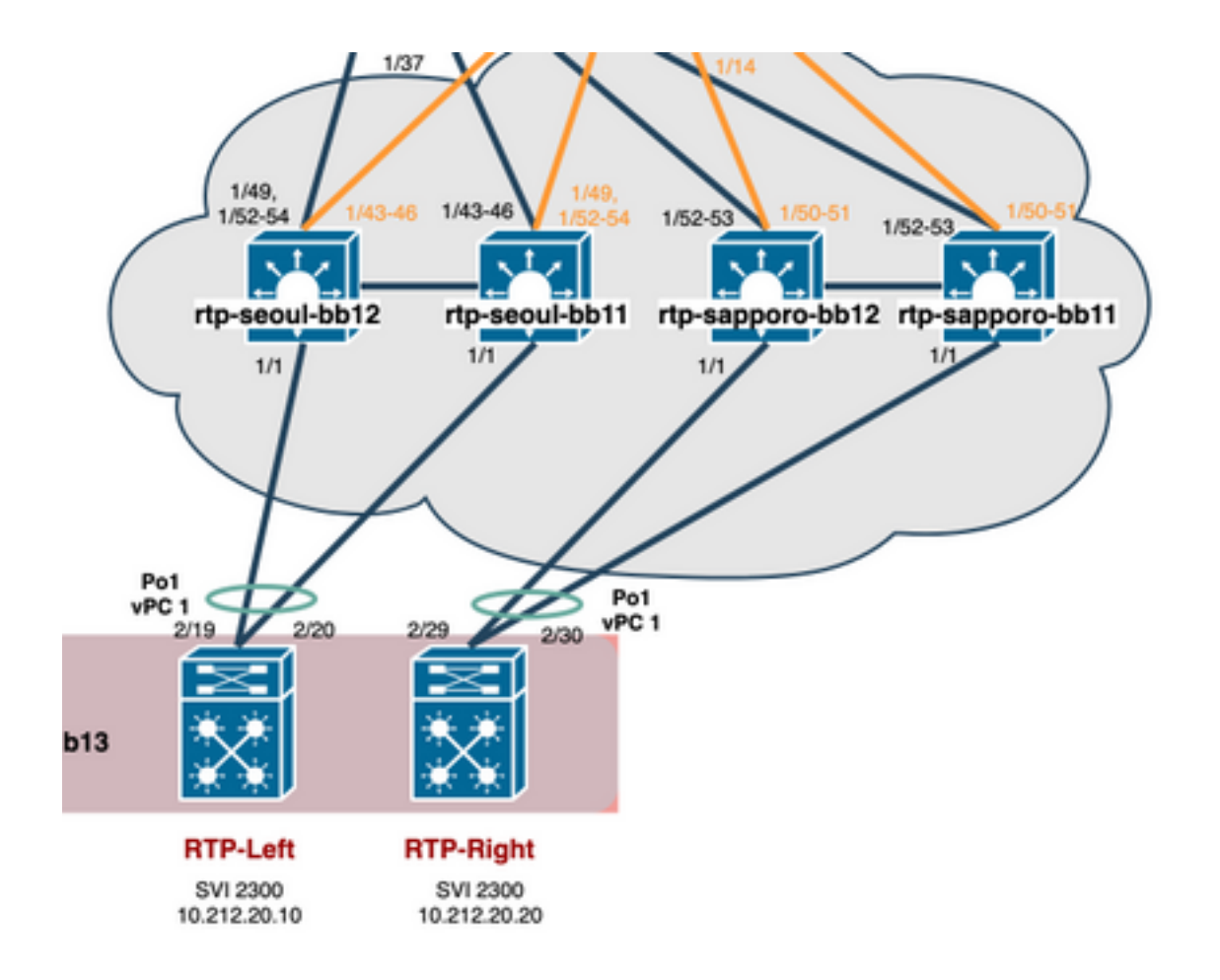

Passaggio 1. Passare a Controllo > Fabric > Interfacce, come mostrato nell'immagine.

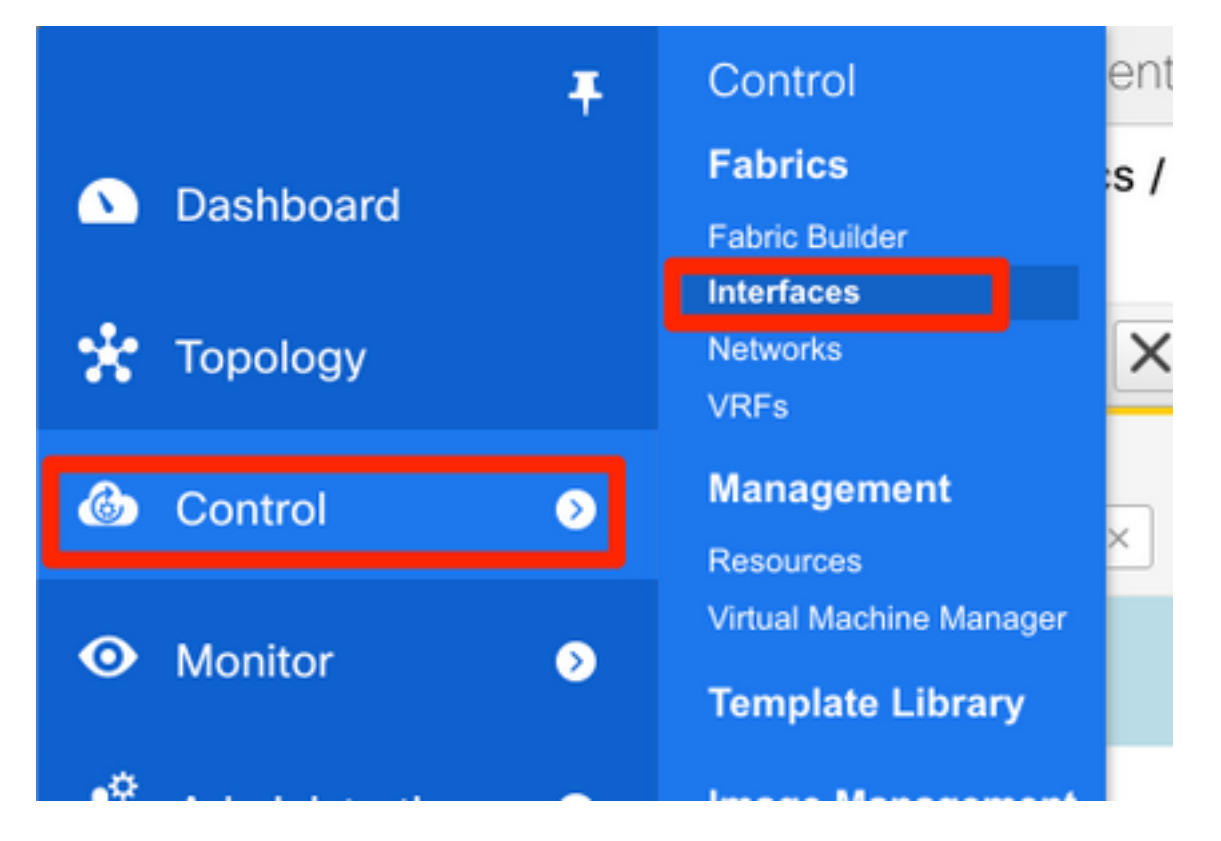

Passaggio 2. Fare clic sul segno + per accedere alla procedura guidata Aggiungi interfaccia, come mostrato nell'immagine.

| Control / Fabrics / Interfaces |  |  |  |  |  |  |  |  |
|--------------------------------|--|--|--|--|--|--|--|--|
|                                |  |  |  |  |  |  |  |  |
| Sho                            |  |  |  |  |  |  |  |  |
| Status                         |  |  |  |  |  |  |  |  |
|                                |  |  |  |  |  |  |  |  |
|                                |  |  |  |  |  |  |  |  |
|                                |  |  |  |  |  |  |  |  |
|                                |  |  |  |  |  |  |  |  |

Nell'esempio, viene creato un trunk vPC a valle del N7K, che viene utilizzato per eseguire il ping dei test in questa procedura dettagliata.

Passaggio 3. Selezionare la coppia vPC appropriata, le interfacce fisiche, l'attivazione/la disattivazione LACP, BPDUGuard e così via.

| Add Interface                                                       |                              |                | >                                                           | × |
|---------------------------------------------------------------------|------------------------------|----------------|-------------------------------------------------------------|---|
|                                                                     | * Туре:                      | virtual Port C | channel (vPC)                                               |   |
|                                                                     | * Select a vPC pair          | rtp-sapporo-t  | bb11rtp-sapporo-bb12                                        |   |
|                                                                     | * vPC ID                     | 1              |                                                             |   |
|                                                                     | * Policy:                    | int_vpc_trunk  | k_host_11_1                                                 |   |
| Note : PeerOne = rtp-sapporo-t<br>General<br>Peer-1 Port-Channel ID | bb11 & PeerTwo = rtp-sappord | b-bb12         | Peer-1 VPC port-channel number (Min:1, Max:4096)            |   |
| Peer-2 Port-Channel ID                                              | 1                            |                | Peer-2 VPC port-channel number (Min:1, Max:4096)            |   |
| Peer-1 Member Interfaces                                            | Eth1/1                       |                | A list of member interfaces for Peer-1 [e.g. e1/5,eth1/7-9] |   |
| Peer-2 Member Interfaces                                            | Eth1/1                       |                | A list of member interfaces for Peer-2 [e.g. e1/5,eth1/7-9] |   |
| * Port Channel Mode                                                 | active                       | •              | Channel mode options: on, active and passive                |   |
| * Enable BPDU Guard                                                 | false                        |                | ② Enable spanning-tree bpduguard                            |   |
| Enable Port Type Fast                                               | Enable spanning-tre          | e edge port be | ehavior                                                     |   |
|                                                                     |                              | -              | · · · · · · · · · · · · · · · · · · ·                       |   |
|                                                                     |                              |                | Save Preview Deploy                                         |   |

Note : PeerOne = rtp-sapporo-bb11 & PeerTwo = rtp-sapporo-bb12

| General     |                |                          |                                                                         |
|-------------|----------------|--------------------------|-------------------------------------------------------------------------|
|             | * мти          | jumbo                    | MTU for the Port Channel                                                |
| * Peer-1 Tr | unk Allowed    | all                      | Allowed values: 'none', 'all', or vlan ranges (ex: 1-200,500-2000,3000) |
| * Peer-2 Tr | unk Allowed    | all                      | Allowed values: 'none', 'all', or vlan ranges (ex: 1-200,500-2000,3000) |
| Peer-1      | PO Description | To N7K RTP-Right Eth2/30 | Add description to Peer-1 VPC port-channel (Max Size 254)               |
| Peer-2      | PO Description | To N7K RTP-Right Eth2/29 | Add description to Peer-2 VPC port-channel (Max Size 254)               |
|             |                |                          |                                                                         |
|             |                |                          | Note ! All configs :                                                    |
|             |                |                          | Save Preview Deploy                                                     |

Passaggio 4. Al termine, fare clic su **Save** (Salva). In alternativa, è possibile distribuire direttamente, come mostrato nell'immagine.

|                                         | rtp-seoul-bb    | rtp-sug-sp<br>11 rtp-seoul-t | bk11 rtp-sapport  | Manage interfaces<br>View/edit policies<br>History<br>Debloy Config<br>Discovery<br>Discovery | o-bb12  |          |          |
|-----------------------------------------|-----------------|------------------------------|-------------------|-----------------------------------------------------------------------------------------------|---------|----------|----------|
| onfig Deploy                            | rment           | Step 2 Configuration         | Deployment Status |                                                                                               |         |          | $\times$ |
| Switch Name                             | ID Addrass      | Switch Sarial                | Proview Config    | Statue                                                                                        | Polsung | Progress |          |
| tp-sapporo-bb12                         | 192 168 128 105 | FD021302.157                 | 15 lines          | Out-of-sync                                                                                   | -Sync   | 100%     |          |
| AND AND AND AND AND AND AND AND AND AND | 102110011201100 | 10021002002                  | 10 11100          | Out of sums                                                                                   |         |          |          |

Passaggio 5. (Facoltativo) Esaminare la configurazione da applicare.

| <pre>interface ethernet1/1 no spanning-tree port type edge trunk interface port-channel1 switchport switchport mode trunk mtu 9216 vpc 1 spanning-tree bpduguard disable description To N7K RTP-Right Eth2/29 no shutdown switchport trunk allowed vlan 1-4094 interface ethernet1/1 channel-group 1 force mode active no shutdown configure terminal</pre> | Pending Config Side-by-side Comparison                                                                                                    |  |
|----------------------------------------------------------------------------------------------------|----------------------------------------------------------------------------------------------------|--|
|                                                                                                    | <pre>interface ethernet1/1     no spanning-tree port type edge trunk interface port-channel1     switchport     switchport mode trunk     mtu 9216     vpc 1     spanning-tree bpduguard disable     description To N7K RTP-Right Eth2/29     no shutdown     switchport trunk allowed vlan 1-4094 interface ethernet1/1     channel-group 1 force mode active     no shutdown configure terminal</pre> |  |

## Config Deployment

| Step 1. Configuration Preview Step 2. Configuration Deployment Status |                 |           |                       |          |  |
|-----------------------------------------------------------------------|-----------------|-----------|-----------------------|----------|--|
| Switch Name                                                           | IP Address      | Status    | Status Description    | Progress |  |
| rtp-sapporo-bb11                                                      | 192.168.128.101 | COMPLETED | Deployed successfully | 100%     |  |
| rtp-sapporo-bb12                                                      | 192.168.128.105 | COMPLETED | Deployed successfully | 100%     |  |

Passaggio 6. (Facoltativo) Configurazione manuale su 7K:

 $\times$ 

| RTP-Right# show run interface port-channel 1 membership                                                                                                    |
|----------------------------------------------------------------------------------------------------|
| !Command: show running-config interface port-channel1 membership<br>!Running configuration last done at: Mon Sep 9 17:29:39 2019<br>!Time: Mon Sep 9 17:33:01 2019                                                                                                    |
| version 8.2(4)                                                                                                    |
| interface port-channel1<br>switchport<br>switchport mode trunk                                                                                                    |
| interface Ethernet2/29<br>description vPC from sapporo-bb11/12 eth1/1<br>switchport<br>switchport mode trunk<br>channel-group 1 mode active<br>no shutdown                                                                                                    |
| interface Ethernet2/30<br>description vPC from sapporo-bb11/12 eth1/1<br>switchport<br>switchport mode trunk<br>channel-group 1 mode active<br>no shutdown                                                                                                    |
| <pre>RTP-Right# show port-channel summary interface po1 Flags: D - Down P - Up in port-channel (members) I - Individual H - Hot-standby (LACP only) s - Suspended r - Module-removed b - BFD Session Wait S - Switched R - Routed U - Up (port-channel) M - Not in use. Min-links not met</pre> |
| Group Port- Type Protocol Member Ports<br>Channel                                                                                                    |
| 1 Po1(SU) Eth LACP Eth2/29(P) Eth2/30(P)                                                                                                    |

Passaggio 7.(Facoltativo) Creazione di una SVI di test su N7K per eseguire il ping dei VTEP in RTP (i VTEP hanno Anycast Gateway pari a 10.212.20.1 in VRF andrea\_red):

RTP-Right# show run interface vlan 2300 !Command: show running-config interface Vlan2300 !Running configuration last done at: Mon Sep 9 17:41:10 2019 !Time: Mon Sep 9 17:44:30 2019 version 8.2(4) interface Vlan2300 description VRF Andrea\_Red in TEPs no shutdown no ip redirects ip address 10.212.20.20/24 no ipv6 redirects RTP-Right# ping 10.212.20.1 PING 10.212.20.1 (10.212.20.1): 56 data bytes 64 bytes from 10.212.20.1: icmp\_seq=0 ttl=254 time=1.235 ms 64 bytes from 10.212.20.1: icmp\_seq=1 ttl=254 time=0.832 ms 64 bytes from 10.212.20.1: icmp\_seq=2 ttl=254 time=0.819 ms 64 bytes from 10.212.20.1: icmp\_seq=3 ttl=254 time=0.81 ms 64 bytes from 10.212.20.1: icmp\_seq=4 ttl=254 time=0.828 ms --- 10.212.20.1 ping statistics ---5 packets transmitted, 5 packets received, 0.00% packet loss round-trip min/avg/max = 0.81/0.904/1.235 ms

Passaggio 8. (Facoltativo) Verificare che altri VTEP in RTP vedano questo host tramite EVPN/HMM:

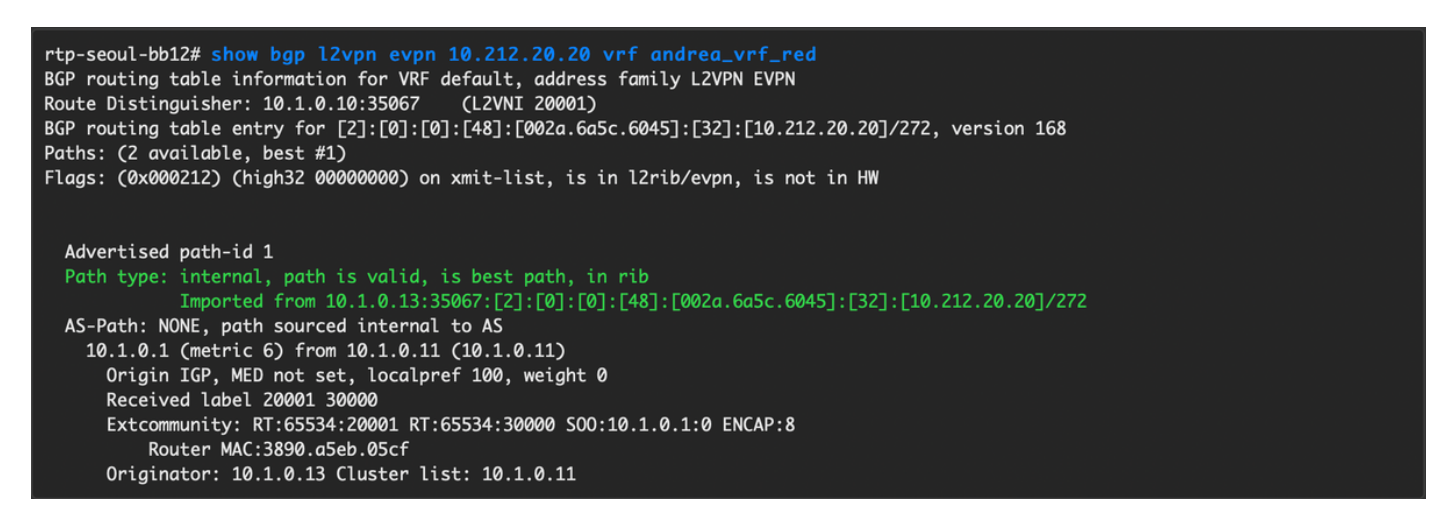

Passaggio 9.(Facoltativo) Ripetere la stessa procedura per seoul-bb11/12 (creare un canale porta vPC, creare SVI 2300). Ping da RTP-Left a RTP-Right per confermare la connettività L2 su EVPN all'interno di RTP Fabric:

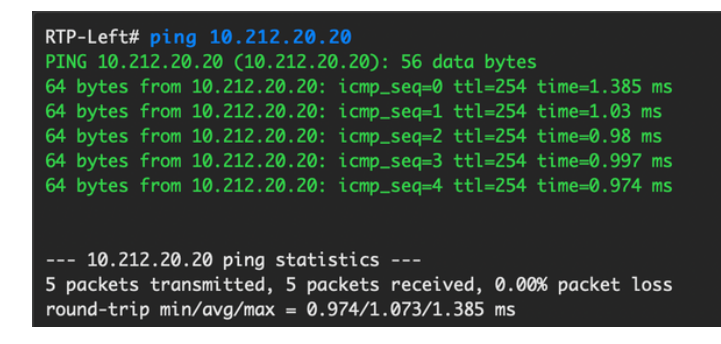

Èpossibile seguire una procedura simile per creare canali porte non vPC, interfacce di accesso, ecc. nel contesto Add Interfaces.

# **Operazioni Giorno 2**

## Aggiornamento del software NX-OS tramite DCNM

Passaggio 1. Caricare un'immagine (o un set di immagini sul server DCNM), quindi selezionare **Control > Image Management > Image Upload**, come mostrato nell'immagine.

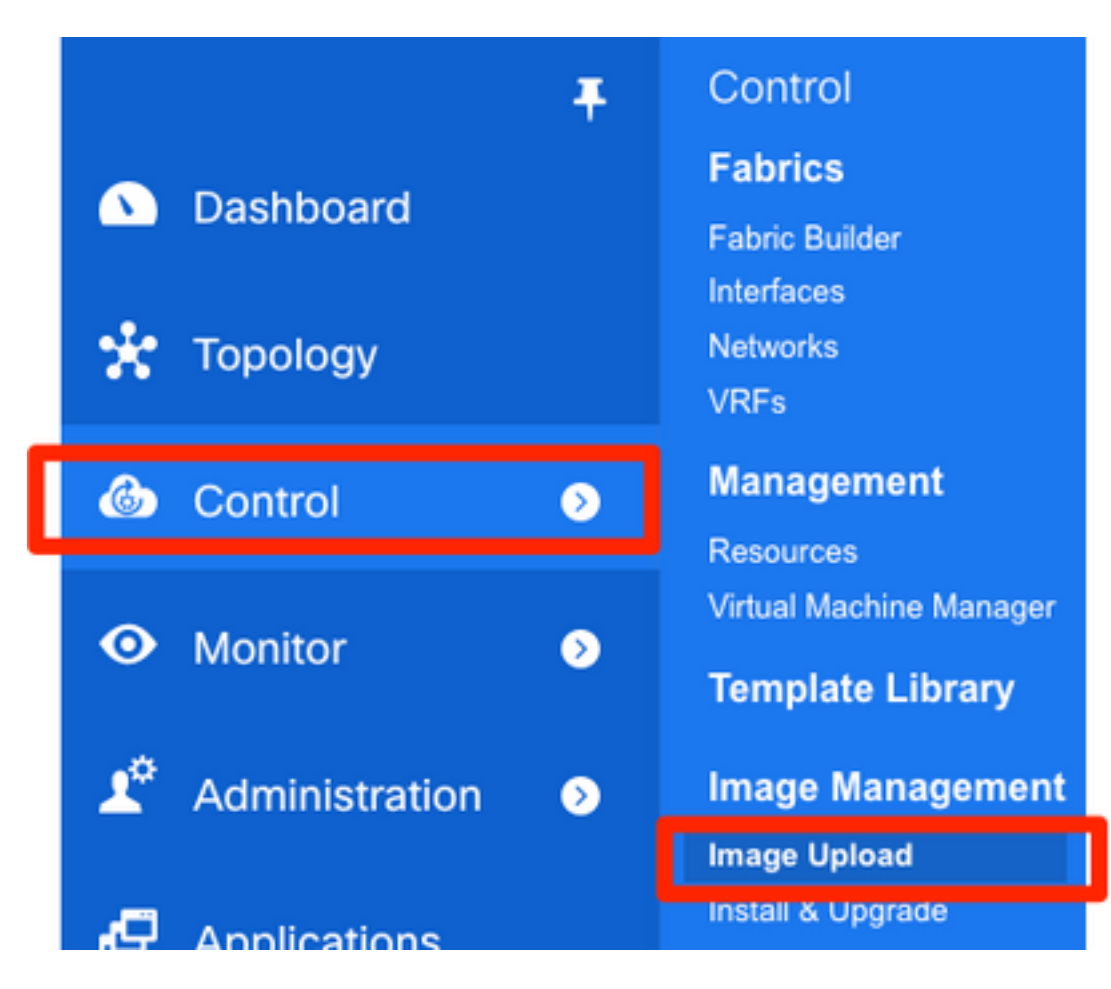

Passaggio 2. Seguire le istruzioni per il caricamento locale, quindi i file dovrebbero essere visualizzati come mostrato nella seguente immagine:

|            | Data Center Network Manager                      |                                  |              |         |              |                                  |  |  |
|------------|--------------------------------------------------|----------------------------------|--------------|---------|--------------|----------------------------------|--|--|
| ↑ Contro   | I / Image Manage                                 | ment / Image                     | e Upload     |         |              |                                  |  |  |
| Smart Imag | e Management                                     |                                  |              |         |              |                                  |  |  |
| X Imag     | je Upload                                        |                                  |              |         |              | :                                |  |  |
| Image      | Name 🔺                                           | Version                          | Platform     | Туре    | Size (Bytes) | Checksum                         |  |  |
| nxos.7.    | 0.3.17.6.bin                                     | 7.0(3)17(6)                      | N9K          | System  | 1011037696   | aea740774c1ef22585ac40f1134d3ed6 |  |  |
| Sel        | ect File To<br>hoose File nxos.s<br>Uploading an | Upload<br>9.2.3.bin<br>nd Proces | ssing Data a | X<br>3% |              |                                  |  |  |

Passaggio 3. Una volta caricati i file, è possibile procedere all'installazione e all'aggiornamento se

gli switch richiedono un aggiornamento. Selezionare **Controllo > Gestione immagini > Installazione e aggiornamento**, come mostrato nell'immagine.

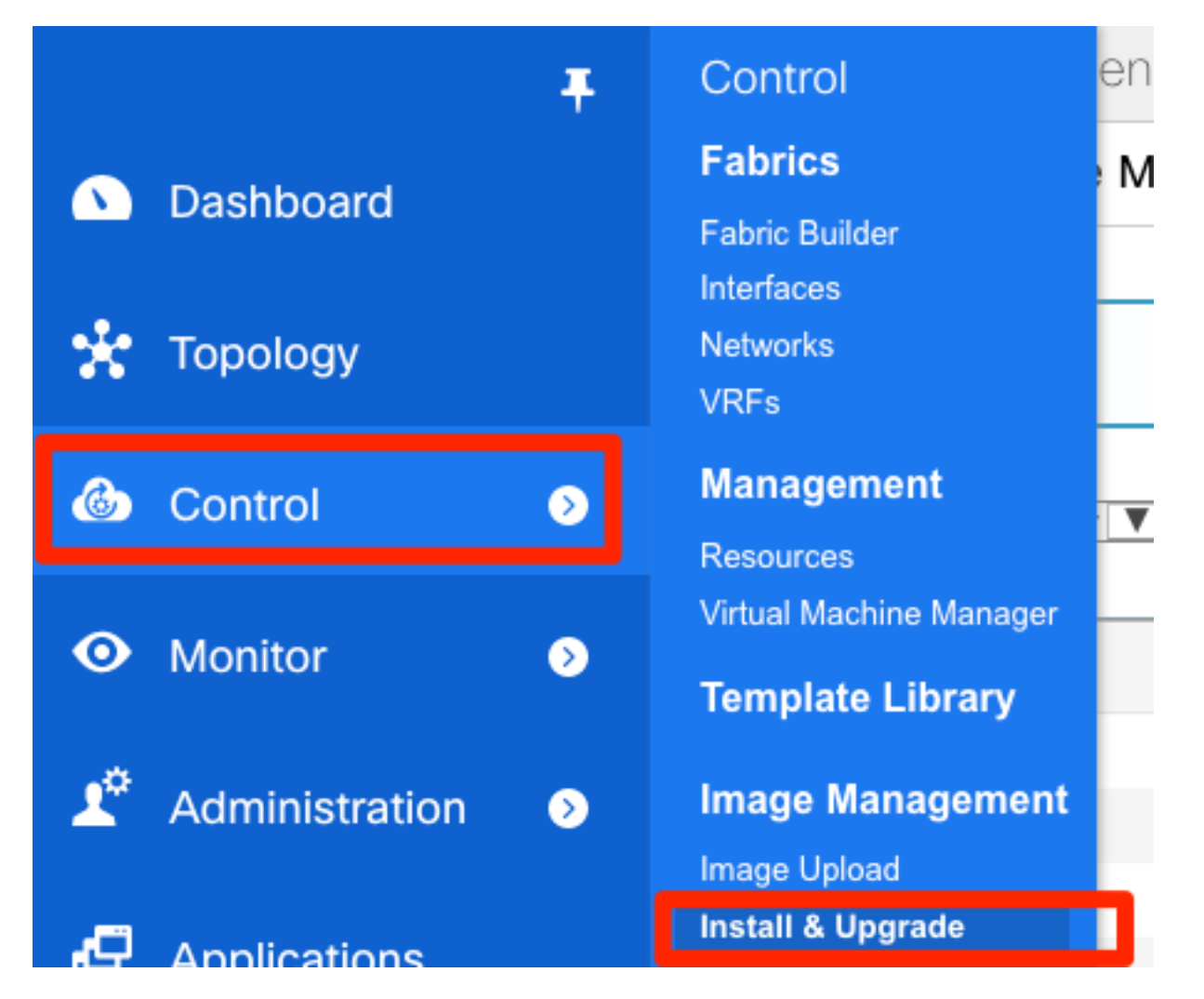

Passaggio 4. Selezionare gli switch che si desidera aggiornare. Nell'esempio, viene aggiornato l'intero fabric RTP.

| 1                | Select Switches                   | → 2 Specif      | y Software Images 🗸 | ⇒ 3          | Pre-Installatio | on Checks         |
|------------------|-----------------------------------|-----------------|---------------------|--------------|-----------------|-------------------|
| Device<br>Availa | Scope: Data Center Cable Switches | V               |                     |              |                 | Selected Switches |
|                  | Switch Name                       | IP Address      | Model               | Version      |                 | Switch Name       |
|                  | sjc-davos-bb14                    | 192.168.254.106 | N9K-C92160YC-X      | 9.2(2.71)    |                 | rtp-sug-sp-bb12   |
|                  | sjc-davos-bb15                    | 192.168.254.102 | N9K-C92160YC-X      | 7.0(3)17(5)  |                 | rtp-sug-sp-bb11   |
|                  | sjc-hom-bb14                      | 192.168.254.107 | N9K-C93180YC-FX     | 9.2(1)       |                 | rtp-seoul-bb12    |
|                  | sjc-hom-bb15                      | 192.168.254.103 | N9K-C93180YC-FX     | 9.2(1)       |                 | rtp-seoul-bb11    |
|                  | sjc-t2-sp-bb14                    | 192.168.254.104 | N9K-C9508           | 7.0(3)17(1)  |                 | rtp-sapporo-bb12  |
|                  | sjc-t2-sp-bb15                    | 192.168.254.100 | N9K-C9508           | 7.0(3)17(3)  |                 | rtp-sapporo-bb11  |
|                  | sjc-t2-tep-bb14                   | 192.168.254.105 | N9K-C9372TX-E       | 7.0(3)l7(5a) |                 | rtp-hea-bgw-bb12  |
|                  | sjc-t2-tep-bb15                   | 192.168.254.101 | N9K-C9372TX-E       | 7.0(3)17(4)  | ~               | rtp-hea-bgw-bb11  |
|                  |                                   |                 |                     |              |                 |                   |

Passaggio 5. Selezionare la versione del sistema operativo NX a cui si desidera aggiornare gli switch (è buona norma aggiornare tutti gli switch alla stessa versione del sistema operativo NX):

| Select S    | switches V   | → 2                | Specify Softwa  | ire images 🗸   | 3               | Pre-Installatio    | Detht:                           | 7 4 Schedul                | e Job               |                     |                    |
|-------------|--------------|--------------------|-----------------|----------------|-----------------|--------------------|----------------------------------|----------------------------|---------------------|---------------------|--------------------|
| Auto File S | election Sel | ect File Server:   | Default_S       | Image ve       | rsion: 7.0(3)17 | (6)<br>Availat     | Path <sup>-</sup> : /var/lib/dcn | im/images/                 | Apply               |                     |                    |
| ame         | Version      | Kickstart<br>Image | System<br>Image | SSI<br>mage    | Vrf             | Primary<br>Supervi | Secondary<br>Supervisor          | Selected Files<br>Size(MB) | Skip Ver<br>Compati | Select P<br>Line Ca | Upgrade<br>Options |
| -hea-b      | 7.0(3)17(5)  | Not Applicab       | nxos.7.0.3.17.  | lot Applicable | manage          | <u>115145</u>      | Not Available                    | 1012                       | 0                   |                     | Options            |
| -hea-b      | 7.0(3)17(5)  | Not Applicab       | nxos.7.0.3.17.  | lot Applicable | manage          | <u>115146</u>      | Not Available                    | 1012                       |                     |                     | Options            |
| -sapp       | 7.0(3)17(3)  | Not Applicab       | nxos.7.0.3.17.  | lot Applicable | manage          | <u>49821</u>       | Not Available                    | 1012                       |                     |                     | Options            |
| -sapp       | 7.0(3)17(3)  | Not Applicab       | nxos.7.0.3.17.  | lot Applicable | manage          | <u>50535</u>       | Not Available                    | 1012                       |                     |                     | Options            |
| -seoul      | 7.0(3)17(6)  | Not Applicab       | nxos.7.0.3.17.  | lot Applicable | manage          | <u>35476</u>       | Not Available                    | 1012                       |                     |                     | Options            |
| -seoul      | 7.0(3)17(    | Not Applicab       | nxos.7.0.3.17.  | lot Applicable | manage          | <u>33780</u>       | Not Available                    | 1012                       |                     |                     | Options            |
| -sug-s      | 7.0(3)17(5)  | Not Applicab       | nxos.7.0.3.17.  | lot Applicable | manage          | <u>20294</u>       | Not Available                    | 1012                       | 0                   |                     | Options            |
| -sug-s      | 7.0(3)17(5)  | Not Applicab       | nxos.7.0.3.17.  | lot Applicable | manage          | <u>46651</u>       | Not Available                    | 1012                       |                     |                     | Options            |
|             |              |                    |                 |                |                 |                    |                                  |                            |                     |                     |                    |

Passaggio 6. Fare clic su Next (Avanti) per eseguire DCNM sugli switch tramite controlli di

preinstallazione. Questa finestra può richiedere molto tempo, quindi è possibile scegliere **Termina installazione in seguito** e pianificare l'aggiornamento mentre non si è al computer.

| 1               | Select Switches                                                                 | Specify Software Images ✓ → 3 Pre-Installation Checks        | → 4 Schedule Job                   |  |
|-----------------|---------------------------------------------------------------------------------|--------------------------------------------------------------|------------------------------------|--|
| Compa<br>Elapse | atibility Check May take considerable time. To fit<br>d time: 00hrs 00min 45sec | hish this installation later click Finish Installation Later |                                    |  |
|                 | Name                                                                            | Current Action                                               | Version Compatibility Verification |  |
| ۲               | rtp-sug-sp-bb12                                                                 | Compatibility check in progress                              | STARTED                            |  |
| 0               | rtp-sug-sp-bb11                                                                 | Compatibility check in progress                              | STARTED                            |  |
| 0               | rtp-seoul-bb12                                                                  | Compatibility check in progress                              | STARTED                            |  |
| 0               | rtp-seoul-bb11                                                                  | Compatibility check in progress                              | STARTED                            |  |
| 0               | rtp-sapporo-bb12                                                                | Compatibility check in progress                              | STARTED                            |  |
| 0               | rtp-sapporo-bb11                                                                | Compatibility check in progress                              | STARTED                            |  |
| 0               | rtp-hea-bgw-bb12                                                                | Compatibility check in progress                              | STARTED                            |  |
|                 |                                                                                 | Compatibility Logs                                           |                                    |  |
| In Pro          | gress                                                                           |                                                              |                                    |  |

Una volta completata, l'operazione viene accodata e visualizzata come mostrato nell'immagine.

| ₿        | ululu Data Center Network Manager                                                                        | 0           | admin    | ¢   |
|----------|----------------------------------------------------------------------------------------------------|-------------|----------|-----|
| <b>n</b> | Control / Image Management / Install & Upgrade                                                           |             |          |     |
|          | Upgrade History Switch Level History                                                                     |             |          |     |
|          | Software Upgrade Tasks Selected                                                                          | 1 / Total 1 | 3 ¢.     | ,   |
|          | 🔍 View 🗶 Delete 🗇 New Installation 🛃 Finish Installation Show Quick Filter                               |             | • 7      |     |
|          | Task Id Task Type Owner Devices Job Status Created Time Scheduled At                                     | Comple      | eted Tim | e   |
|          |                                                                                                    |             |          |     |
|          | 1 Compatibility admin rtp-hea-bgw-bb11,rtp-hea     COMPLETED WITH EXCEPTION 2019-06-20 12 2019-06-20 12. | . 2019-06   | -20 13:0 | 3:. |
|          |                                                                                                    |             |          |     |

**Nota**: l'eccezione nel caso precedente riguarda uno degli switch RTP che non disponeva di spazio sufficiente per l'immagine NX-OS.

Passaggio 7. Una volta ottenuta la compatibilità, fare clic su **Finish Installation** nella stessa finestra, come mostrato nell'immagine.

| 1  | Some of the upgrade(s) are disruptive. Do you want to skip the disruptive upgrades? |        |  |       |      |      |  |
|----|-------------------------------------------------------------------------------------|--------|--|-------|------|------|--|
| 30 |                                                                                     |        |  | Don't | Skip | Skip |  |
| ,  | Schedu                                                                              | le Job |  |       |      |      |  |

Passaggio 8. È possibile selezionare gli aggiornamenti da eseguire contemporaneamente o in sequenza. Poiché si tratta di un ambiente lab, la selezione è **simultanea**.

| Data Center Network Manager                                  |   |
|--------------------------------------------------------------|---|
| Control / Image Management / Install & Upgrade               |   |
|                                                              |   |
| 1 Switches ✓ → 2 Schedule Job ✓                              |   |
| A Save subbing configuration to startup before installation  |   |
| Save running conliguration to startup before installation    |   |
| Schedule                                                     |   |
| Deploy now                                                   |   |
| Choose time to deploy (Server time)                          |   |
| Jun/20/2019 13:05:36                                         |   |
| Execution mode                                               |   |
| ⊖ Sequential                                                 |   |
| Oncurrent                                                    |   |
| Comment                                                      |   |
| Upgrading RTP Fabric all at once. This is a lab environment. |   |
|                                                              | / |
|                                                              |   |

L'operazione viene creata e viene visualizzata IN CORSO, come illustrato nell'immagine.

| Upgi | ade History  | Switch Leve | el History   |                               |             |               |               |                 |                            |
|------|--------------|-------------|--------------|-------------------------------|-------------|---------------|---------------|-----------------|----------------------------|
| Soft | ware Upgra   | de Tasks    |              |                               |             |               |               | s               | elected 0 / Total 1 🕤 🎄 🗸  |
| 0    | View         | Delete      | New Installa | tion L. Finish Installation   | n           |               |               | Show Quick      | Filter                     |
|      | Task Id      | Task Type   | Owner        | Devices                       | Job Status  | Created Time  | Scheduled At  | Completed Time  | Comment                    |
|      | 1            | Upgrade     | admin        | rtp-hea-bgw-bb11,rtp-hea      | IN PROGRESS | 2019-06-20 13 | 2019-06-20 13 |                 | Upgrading RTP Fabric all   |
| Upç  | rade History | Switch Lev  | el History   |                               |             |               |               |                 |                            |
| So   | tware Upgr   | ade Tasks   |              |                               |             |               |               |                 | Selected 0 / Total 1 🦪 🌣 🗸 |
|      | View         | 🕻 Delete    | New Install  | ation 🖳 Ł Finish Installation | on          |               |               | Show Quic       | k Filter                   |
|      | Task Id      | Task Type   | Owner        | Devices                       | Job Status  | Created Time  | Scheduled At  | Completed Tim   | Comment                    |
|      | ] 1          | Upgrade     | admin        | rtp-hea-bgw-bb11,rtp-hea      | COMPLETED   | 2019-06-20 13 | 2019-06-20 13 | 2019-06-20 13:2 | 0: Upgrading RTP Fabric al |

## Di seguito è riportato un modo alternativo per selezionare l'immagine.

| sjc-t2-sp | 7.0(3)17(1) | Not Applicable Select Image Not Applicable | manage | <u>6326</u> | <u>2683</u>   | Not Applicable |  | Options |
|-----------|-------------|--------------------------------------------|--------|-------------|---------------|----------------|--|---------|
| sjc-t2-sp | 7.0(3)17(3) | Not Applicable Select Image Not Applicable | manage | <u>4437</u> | Not Available | Not Applicable |  | Options |

| Software Image Browser                                                                       | ×                                                                          |
|----------------------------------------------------------------------------------------------|----------------------------------------------------------------------------|
| Switch Name: sjc-davos-bb14<br>Switch IP: 192 168 254 106                                    |                                                                            |
| Switch Model: N9K-C92160YC-X                                                                 | s 🔶                                                                        |
| Select System Image from Image from File Server Switch File System                           | /var/lib/dcnm/imag<br>e (MB)<br>Sele                                       |
| Select the file<br>server:Default_SCP_Repos.Select Image:nxos.9.2.3.binSelect Vrf:management | <br>Available Not<br>Available Not                                         |
| ✓ Use this Vrf for all other selected devi                                                   | c                                                                          |
| ✓ Use this Image for all other selected of platform type                                     | FLASH<br>← ▼ :≣<br>O ▼ Search All<br>nxos.7.0.3.17.6.bin<br>nxos.9.2.3.bin |

## Installa Endpoint Locator

Affinché le applicazioni DCNM funzionino correttamente, è necessario disporre di connettività in banda tra il server DCNM e una porta del pannello anteriore per uno dei Nexus 9000 nel fabric. Per questo esempio, il server DCNM è collegato a Ethernet1/5 di uno degli aculei nel fabric RTP.

Passaggio 1. Questa CLI viene aggiunta manualmente a Nexus 9000:

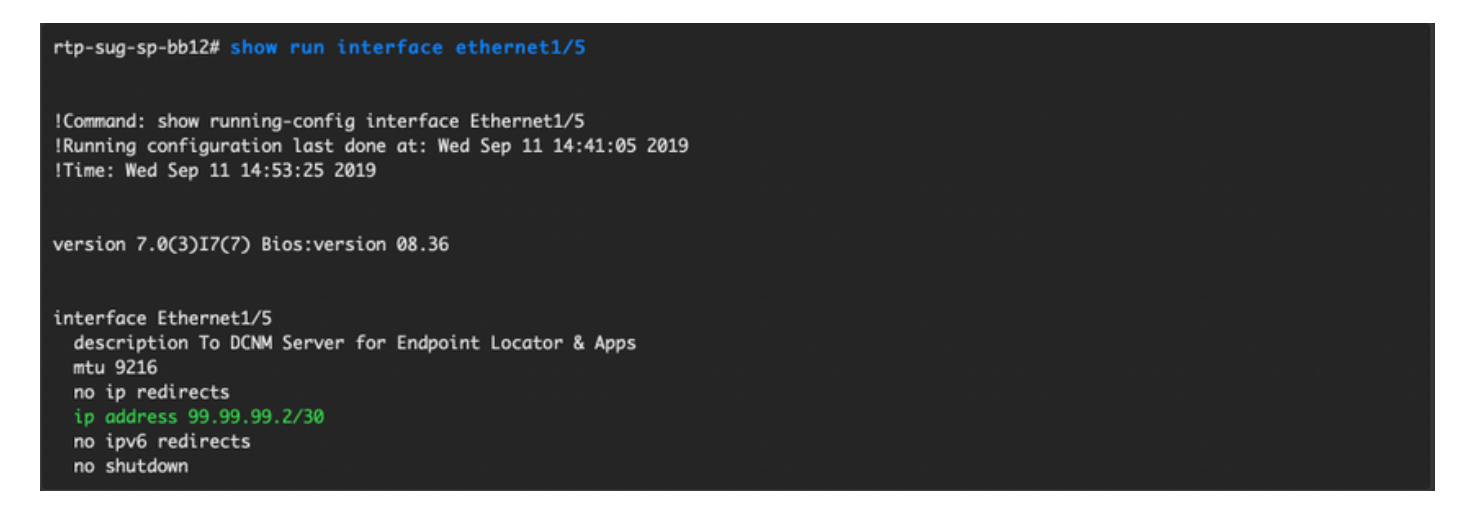

Passaggio 2. Verificare che sia possibile eseguire il ping del server DCNM e viceversa su questa connessione point-to-point.

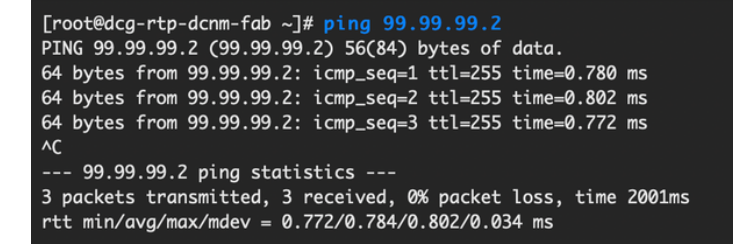

Passaggio 3. Passare alla GUI DCNM > Controllo > Localizzatore endpoint > Configura, come mostrato nell'immagine.

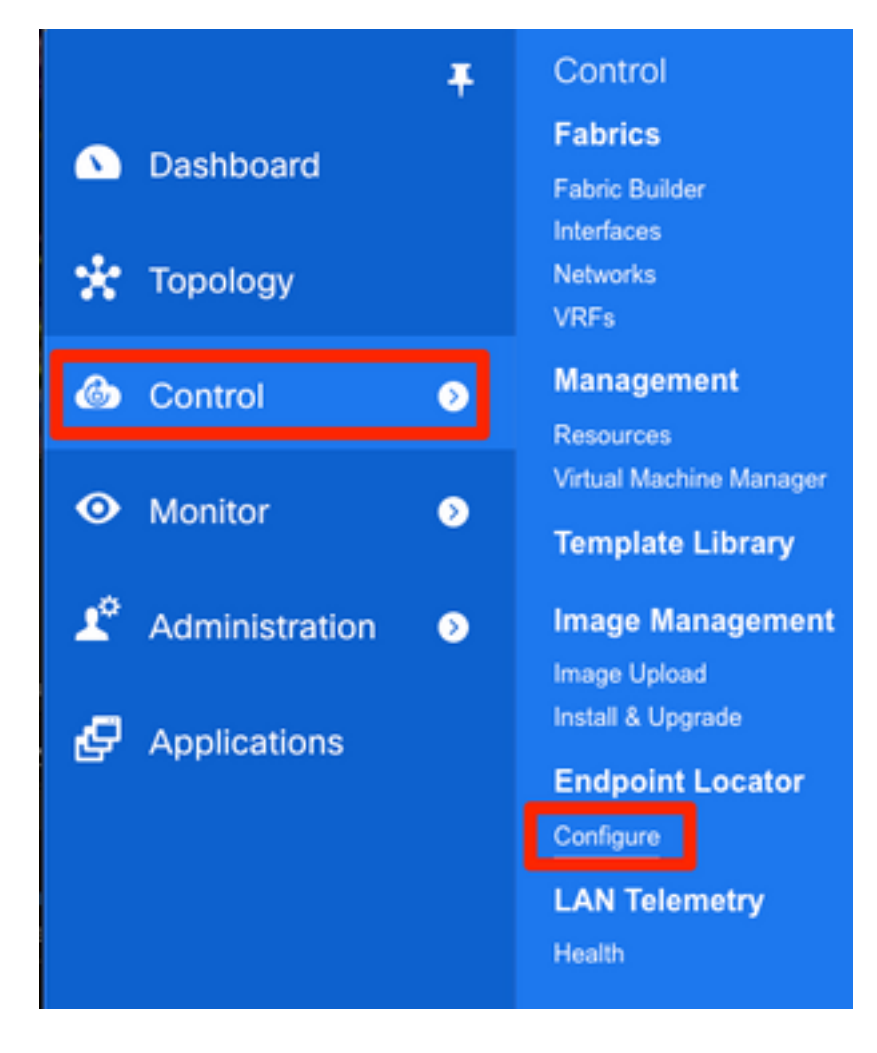

Passaggio 4. Selezionare l'infrastruttura per la quale si desidera abilitare Endpoint Locator, come mostrato nell'immagine.

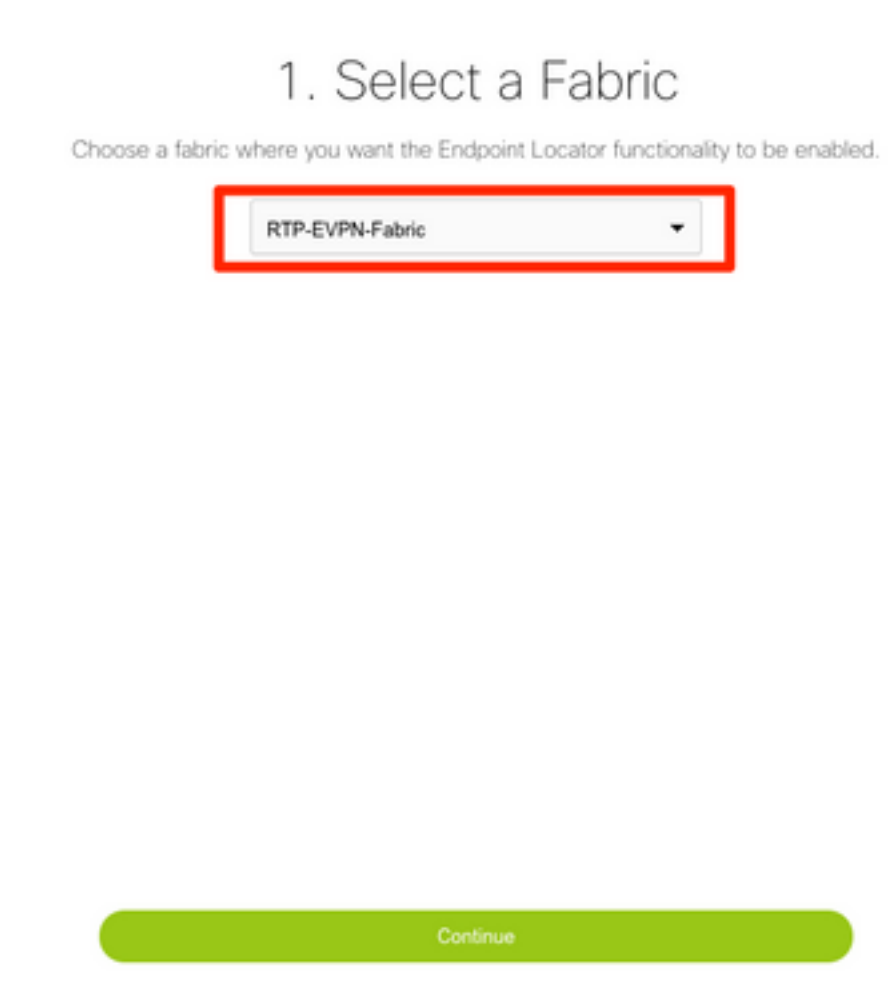

Passaggio 5. Come mostrato nell'immagine, selezionare un dorso.

# 2. Select Spine

For an iBGP-based fabric, choose the Route-Reflectors. For an eBGP-based fabric, choose the transit spines.

| rtp-sug-sp-bb12    | • |
|--------------------|---|
| Spine 2 (optional) |   |
|                    | • |

Passaggio 6. (Facoltativo). Prima di procedere al passaggio successivo, l'IP di eth2 è stato modificato rispetto all'installazione originale tramite questa CLI sul server DCNM (questo passaggio non è necessario se l'IP originale configurato durante la nuova installazione del server DCNM rimane corretto):

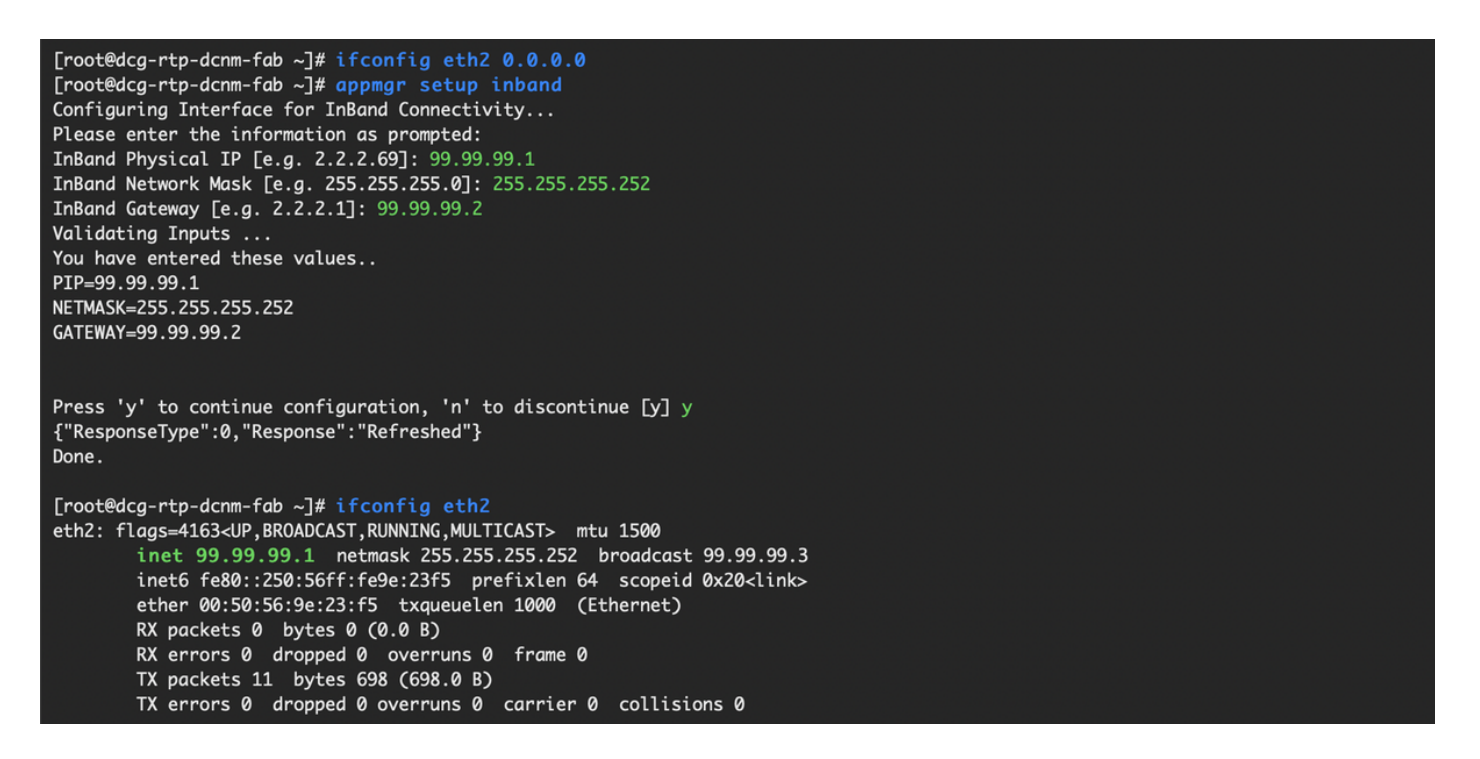

Passaggio 7. Verificare la configurazione dell'interfaccia in banda. Deve corrispondere a quanto configurato nel passaggio precedente.

# 3. Verify DCNM In-band Interface

Choose the Ethernet interface on the DCNM that will provide reachability to the Spine(s) within the fabric.

| eth2       |              |   | •    |
|------------|--------------|---|------|
|            | Interface IP |   |      |
| 99.99.99.1 |              | 1 | 30 🗸 |

# 5. Review and Enable Endpoint Locator

| Fabric:                           | DCNM Interface:      | * Collect additional information (Port, VLAN, etc.) |
|-----------------------------------|----------------------|-----------------------------------------------------|
| RTP-EVPN-Fabric                   | eth2 (99.99.99.1/30) | Yes 🔻                                               |
| Spine 1:                          | Next-hop IP:         |                                                     |
| rtp-sug-sp-bb12 (192.168.128.104) | 99.99.99.1           |                                                     |
| Spine 2:                          |                      |                                                     |
|                                   |                      |                                                     |

Passaggio 8. Dopo aver esaminato la configurazione, fare clic su **Configure** (Configura). L'operazione potrebbe richiedere alcuni minuti:

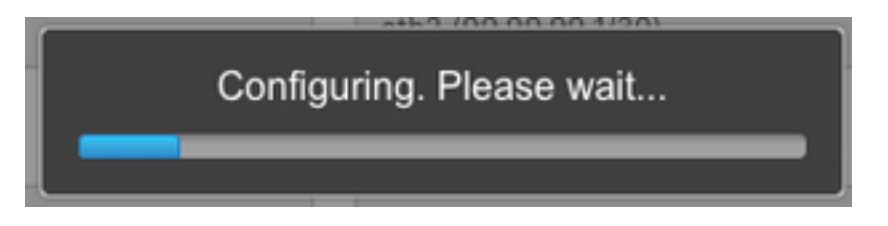

Al termine, viene visualizzata la notifica, come illustrato nell'immagine.

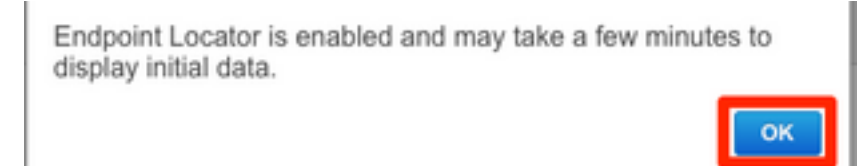

Si noti che DCNM ha configurato un router BGP adiacente sul dorso selezionato nella famiglia di VPN L2VPN.

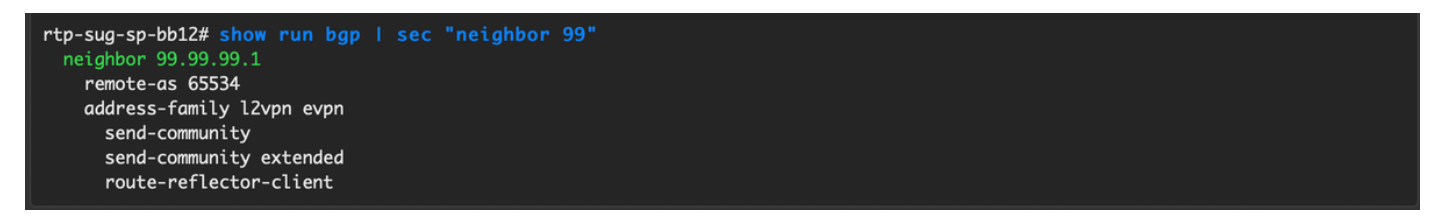

Passaggio 9. È ora possibile utilizzare la collocazione degli endpoint. Selezionare **Monitor** > **Endpoint Locator** > **Esplora**.

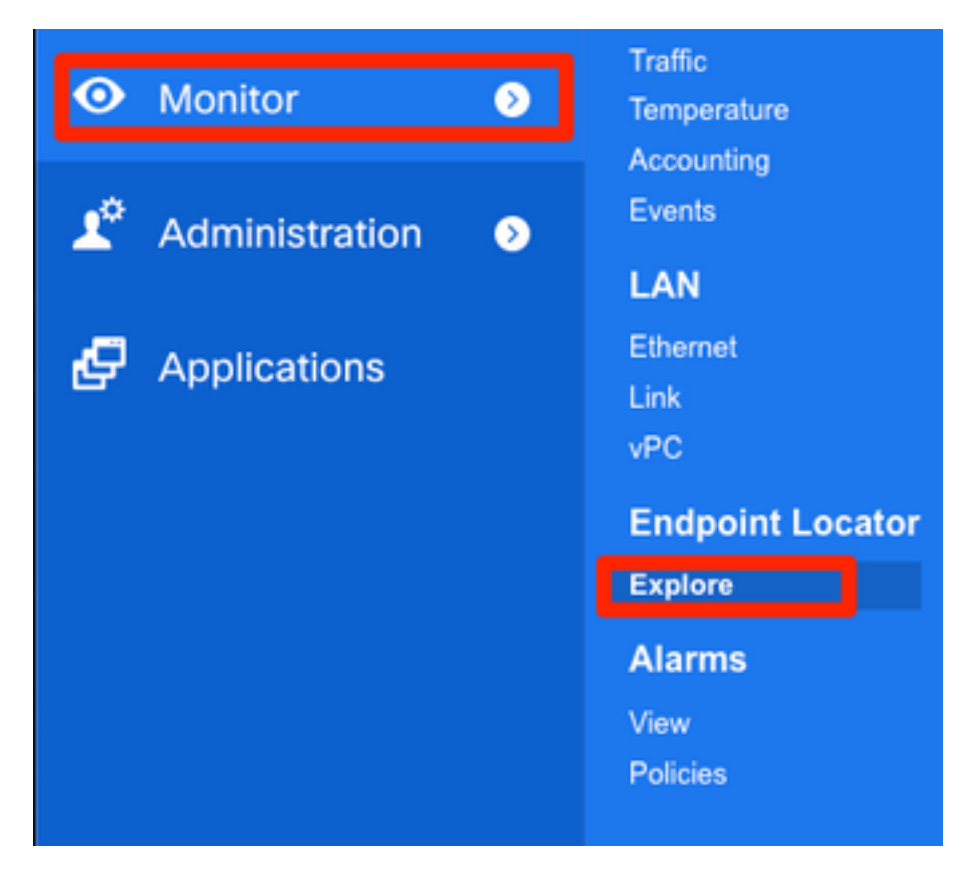

Nell'esempio, sono visibili i due host configurati per i test ping locali nell'infrastruttura RTP:

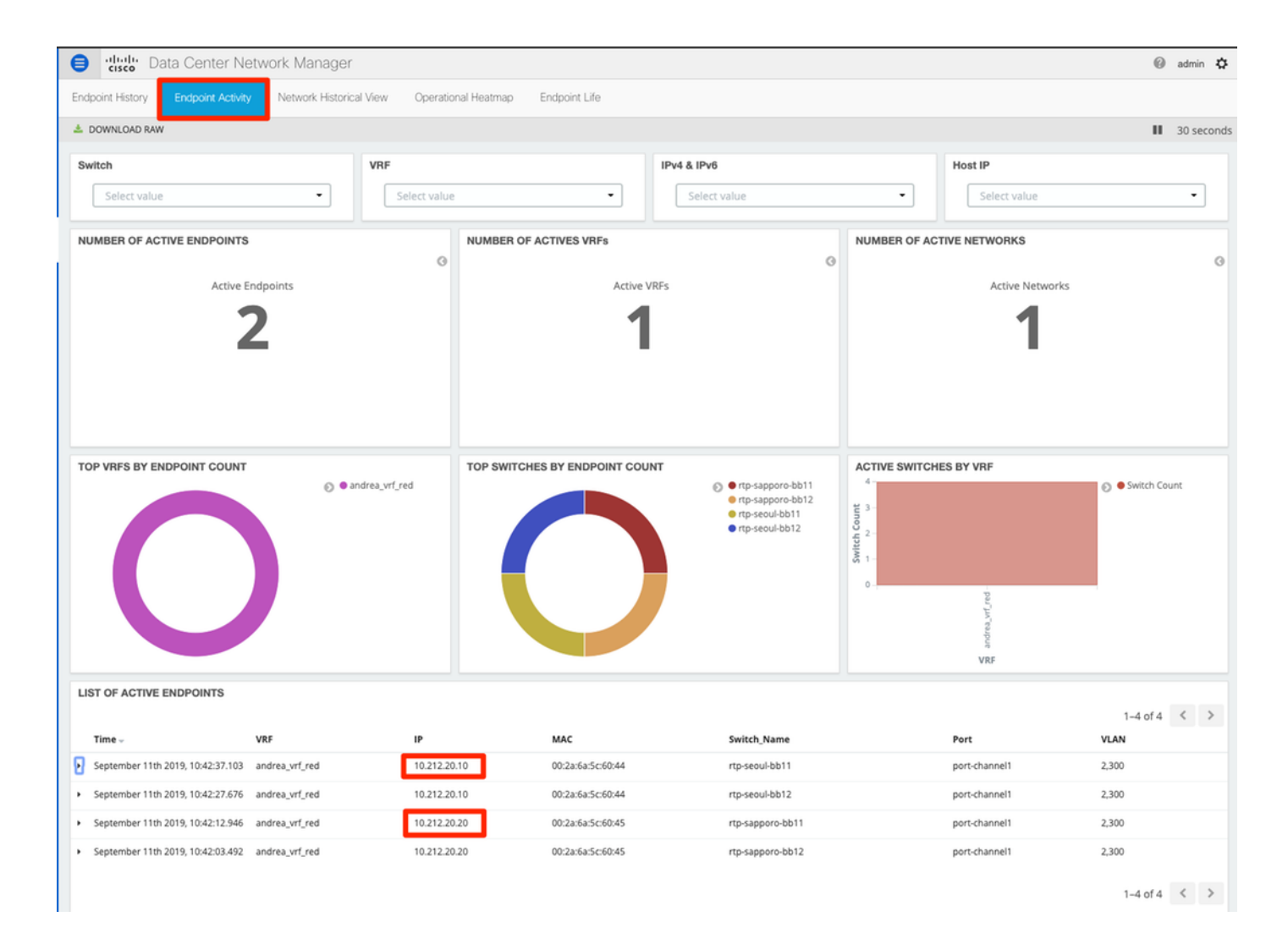

# Problemi rilevati durante la distribuzione

## Cablaggio non valido

Una coppia di switch aveva un cablaggio errato che ha causato un errore di bundling per vPC peer-link port-channel500. **Esempio**:

| onfig Deploy       | yment            |                       |                                                       |            |
|--------------------|------------------|-----------------------|-------------------------------------------------------|------------|
| Step 1. Configurat | tion Preview > s | Step 2. Configuration | Deployment Status                                     |            |
| Switch Name        | IP Address       | Status                | Status Description                                    | Progress   |
| tp-sapporo-bb11    | 192.168.128.101  | FAILED                | feature ngoam is an invalid command                   | <b>8</b> % |
| tp-sapporo-bb12    | 192.168.128.105  | FAILED                | channel-group 500 force mode active Failed with follo | 15%        |
| tp-sug-sp-bb11     | 192.168.128.100  | COMPLETED             | Deployed successfully                                 | 100%       |
| tp-sug-sp-bb12     | 192.168.128.104  | COMPLETED             | Deployed successfully                                 | 100%       |
| tp-seoul-bb11      | 192.168.128.102  | COMPLETED             | Deployed successfully                                 | 100%       |
|                    |                  |                       | Dealers development due                               | 4008/      |

Passaggio 1. Tornare a Control > Fabric Builder ed esaminare gli errori:

|                                                                                                    | 🐥 2 pending errors                                        |
|----------------------------------------------------------------------------------------------------|-----------------------------------------------------------|
|                                                                                                    | $\sim$                                                    |
| Fabric errors & warnings                                                                                                    | $\star \times$                                            |
| 2 Errors, 0 Warnings, 0 Info                                                                                                    | × Delete all                                              |
| Switch[FDO21302J5Z] - CLI command ' channel-group 500 force mode a with following error:command failed: port not compatible:[Buffer boost] *** force option to override the port's parameters ** (e.g. "channel-group X fo "show port-channel compatibility-parameters" to get more information on the second second s | ctive' failed X<br>You can use<br>rce") ** Use<br>failure |
| Switch[FDO213001M0] - CLI command 'feature ngoam' failed with followi<br>command is invalid.                                                                                                    | ng error:CLI X                                            |

Passaggio 2. Per il primo errore relativo al comando port-channel500 con esito negativo — È stato verificato tramite **show cdp neighbors** che la connessione al peer vPC fosse su una porta 10G e una porta 40G (non compatibile). La porta 10G è stata rimossa fisicamente ed è stato eliminato anche il collegamento da DCNM:

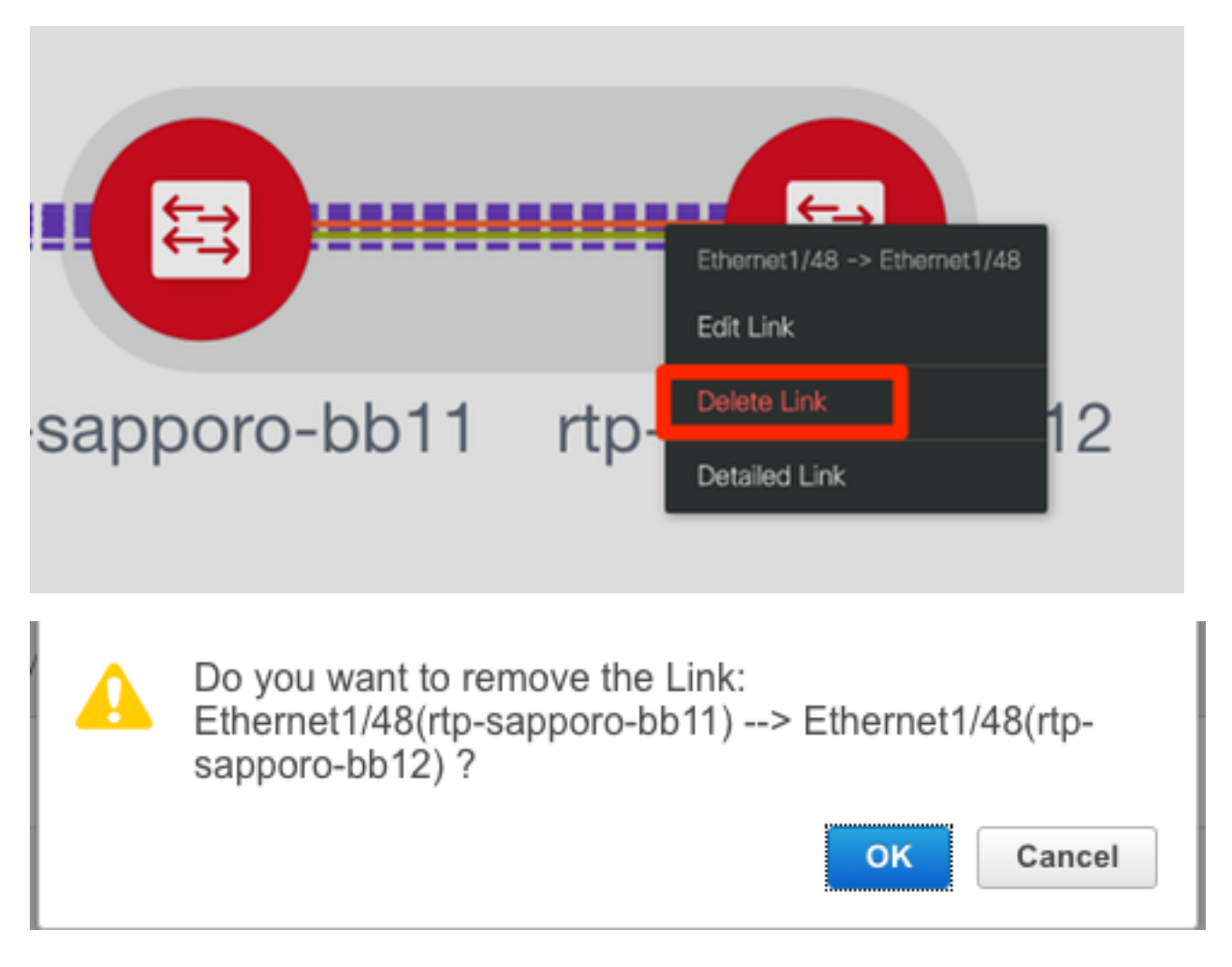

## Impossibile configurare una funzionalità

Per il secondo errore relativo a "feature ngoam" che non è stato possibile configurare: lo switch è

stato aggiornato a una versione più recente di NX-OS in cui è supportato "feature ngoam" e fare clic di nuovo su **Save & Deploy**. Entrambe le questioni sono state risolte.

## Sovrapposizione delle subnet di gestione per fabric diversi

Durante la distribuzione del secondo fabric, SJ, è stata utilizzata la stessa subnet (se fisicamente separata, dovrebbe essere corretto); tuttavia, DCNM registra un conflitto e il POAP ha esito negativo. Questa condizione viene risolta quando il fabric SJ viene inserito in una VLAN di gestione diversa e si modifica l'intervallo degli indirizzi DHCP.

| Add Fabric                                     |                                                                                                    |          |                                              |                                                          |            |           |                      |  |
|------------------------------------------------|----------------------------------------------------------------------------------------------------|----------|----------------------------------------------|----------------------------------------------------------|------------|-----------|----------------------|--|
| * Fabric Name :<br>* Fabric Template :         | SJ-EVPN-Fabric<br>Easy_Fabric_11                                                                                                    | _1       | ▼                                            |                                                          |            |           |                      |  |
| General Replicat                               | ion vPC                                                                                                    | Advanced | Resources                                    | Man                                                      | ageability | Bootstrap | Configuration Backup |  |
| Er<br>Enable Loc                               | Enable Bootstrap 🗹 🕜 Automatic IP Assignment For POAP<br>Enable Local DHCP Server 🗹 🕜 Automatic IP Assignment For POAP From Local DHCP Server |          |                                              |                                                          |            |           |                      |  |
| * DHCP Scope Start Address 192.168.128.108     |                                                                                                    |          |                                              | Start Address For Switch Out-of-Band POAP                |            |           |                      |  |
| * DHCP Scope End Address 192.168.128.115       |                                                                                                    |          | ② End Address For Switch Out-of-Band POAP    |                                                          |            |           |                      |  |
| * Switch Management Default Gate 192.168.128.1 |                                                                                                    |          | ② Default Gateway For Mgmt VRF On The Switch |                                                          |            |           |                      |  |
| * Switch Managemer                             | * Switch Management Subnet Prefix 24                                                                                                    |          |                                              | Prefix For Mgmt0 Interface On The Switch (Min:8, Max:30) |            |           |                      |  |

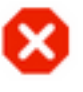

The fabric SJ-EVPN-Fabric was added with below message:

Management Default Gateway network 192.168.128.0 for fabric SJ-EVPN-Fabric has conflict with fabric RTP-EVPN-Fabric's Management Default Gateway network 192.168.128.0. Same Gateway network cannot be used within the same or different fabrics, please use different Gateway Network.

|        |   | ~ |  |
|--------|---|---|--|
| <br>10 | - | 8 |  |

### Interfacce Breakout

Passaggio 1. Per le interfacce breakout in alcuni switch (consultare la topologia), questa CLI è stata aggiunta manualmente per i **T2** Spines:

```
sjc-t2-sp-bb14# show run | i i breakout
interface breakout module 1 port 6-7 map 10g-4x
```

Passaggio 2. Passare a **Controllo > Interfacce** ed eliminare le interfacce padre:

| €  | •     | Cisco Data Cent     | er Network Mana | iger  |        |                |                     | SCOPE:          | SJ-Fabric-E      | VPN 🔻    |
|----|-------|---------------------|-----------------|-------|--------|----------------|---------------------|-----------------|------------------|----------|
| ń  | 0     | Control / Fabrics / | Interfaces      |       |        |                |                     |                 |                  |          |
| In | terfa | aces                | -               |       |        |                |                     | Se              | elected 4 / Tota | al 520 🖇 |
|    | +     | + • C X             | ↑ ↓ ⊙ ₡         |       | Deploy |                |                     | Sh              | ow Quick F       | ilter    |
|    |       | Device Name         | Name            | Admin | Oper   | Reason         | Policy              | Overlay Network | Status           | Port-C   |
|    | _     |                     |                 |       |        |                |                     |                 |                  |          |
| (  | ☑     | sjc-t2-sp-bb14      | ∠ Ethernet1/7   |       |        | Not discovered | int_trunk_host_11_1 | NA              | 8                |          |
| (  | ☑     | sjc-t2-sp-bb14      | ✓ Ethernet1/6   |       |        | Not discovered | int_trunk_host_11_1 | NA              | 8                |          |
| (  | ☑     | sjc-t2-sp-bb15      | ✓ Ethernet1/7   |       |        | Not discovered | int_trunk_host_11_1 | NA              | 8                |          |
| (  | ☑     | sjc-t2-sp-bb15      | ∠ Ethernet1/6   |       |        | Not discovered | int_trunk_host_11_1 | NA              | 8                |          |

Le interfacce effettivamente utilizzate sono Eth1/6/1-4 e Eth1/7/1-4. Se non si corregge questo problema, il salvataggio e la distribuzione avranno esito negativo in seguito. C'è un modo per fare la svolta attraverso il DCNM stesso (pulsante accanto al segno +; non contemplato nel presente articolo)

## Errore di infrastruttura durante la distribuzione su funzionalità non supportate

| ₿            | Cisco Data Center Ne       | etwork Manager   | -              |                        |                     | SCOPE:      | SJ-Fabric-EVPN 🔻 🕜   | admin 🏠  |
|--------------|----------------------------|------------------|----------------|------------------------|---------------------|-------------|----------------------|----------|
| Netwo        | rk / VRF Selection Network | / VRF Deployment |                |                        |                     |             | VRF View             | Continue |
|              |                            |                  | F              | abric Selected: SJ-Fab | ric-EVPN            |             |                      |          |
| Netw         | orks                       |                  |                |                        |                     |             | Selected 1 / Total 2 | Ø\$.     |
| +            |                            |                  |                |                        |                     | Sh          | All                  | • •      |
|              | Network Name               | Network ID       | VRF Name       | IPv4 Gateway/Subnet    | IPv6 Gateway/Prefix | Status      | VLAN ID              |          |
|              | Andrea_TestNetwork_20001   | 20001            | Andrea_VRF_RED | 10.212.20.1/24         | 2001:db8::1/64      | DEPLOYED    | 2300                 |          |
| $\checkmark$ | mesau-22302                | 22302            | mesau-southeas | 10.23.2.1/24           |                     | OUT-OF-SYNC | 2302                 |          |
|              |                            |                  |                |                        |                     |             |                      |          |

#### Edit Network

| <ul> <li>Network Infe</li> </ul>                                           | ormation                            |                                               |                         |         |              |                            |            |
|----------------------------------------------------------------------------|-------------------------------------|-----------------------------------------------|-------------------------|---------|--------------|----------------------------|------------|
|                                                                            | * Network ID                        | 22302                                         |                         |         |              |                            |            |
| * N                                                                        | etwork Name                         | mesau-2230                                    | 2                       |         |              |                            |            |
|                                                                            | * VRF Name                          | mesau-south                                   | neast-corner            |         |              |                            |            |
|                                                                            | Layer 2 Only                        |                                               |                         |         |              |                            |            |
| * Netw                                                                     | ork Template                        | Default_Net                                   | work_Universal          | ▼       |              |                            |            |
| * Netwo                                                                    | ork Extension<br>Template           | Default_Net                                   | work_Extension_Univer   | ▼       |              |                            |            |
|                                                                            | VLAN ID                             | 2302                                          |                         |         | Propose V    | /LAN                       |            |
| <ul> <li>Network Pro</li> <li>Generate Multica</li> <li>General</li> </ul> | Dfile<br>ast IP OP<br>DHC<br>DHCPv4 | lease click onl<br>Pv4 Server 2<br>Server VRF | y to generate a New Mul | lticast | Group Addres | as and overide the defa    | ult value! |
| Advanced                                                                   | Loopback<br>Relay inte              | ID for DHCP<br>rface (Min:0,<br>Max:1023)     | 40245                   |         |              | <b>2</b><br>0 0 4204067205 |            |
|                                                                            |                                     | Routing rag                                   | 12345                   |         |              | 0-4294907295               |            |

Alcuni chassis (T2s) in SJ Fabric non supportano TRM, quindi quando DCNM ha tentato di eseguire questa configurazione, non è stato in grado di avanzare. Supporto TRM: <u>https://www.cisco.com/c/en/us/td/docs/switches/datacenter/nexus9000/sw/92x/vxlan-92x/configuration/guide/b-cisco-nexus-9000-series-nx-os-vxlan-configuration-guide-92x/b Cisco Nexus 9000 Series NX-OS\_VXLAN\_Configuration\_Guide\_9x\_chapter\_01001.html#concept\_vw1\_syb\_zfb</u>

TRM Enable 🔽 🕜 Enable Tenant Routed Multicast

Deselezionare la casella **TRM Enable** (Abilita TRM) in entrambe le finestre **Network (Rete) e VRF Edit** (Modifica VRF).

Ripetere lo stesso processo in Controllo > Fabric Builder > VRF.

L2 VNI Route-Target Doth Enable

Enable L3 Gateway on Border

| ₿            | cisco Data Center Network Mana            | ager   |                                 | SCOPE: SJ | -Fabric-EVPN 🔻 🕜     | adm           | nin 🌣  |
|--------------|-------------------------------------------|--------|---------------------------------|-----------|----------------------|---------------|--------|
| Netwo        | rk / VRF Selection Network / VRF Deployme | nt >   |                                 |           | Network View         | <b>C</b> 0    | ntinue |
|              |                                           |        | Fabric Selected: SJ-Fabric-EVPN |           |                      |               |        |
| VRF          | 5                                         |        |                                 |           | Selected 1 / Total 2 | $\mathcal{O}$ | ζ‡ -   |
| +            |                                           |        |                                 | Show      | All                  | •             | Y      |
|              | VRF Name                                  | VRF ID | Status                          |           |                      |               |        |
|              | Andrea_VRF_RED                            | 30000  | DEPLOYED                        |           |                      |               |        |
| $\checkmark$ | mesau-southeast-corner                    | 32302  | PENDING                         |           |                      |               |        |
|              |                                           |        |                                 |           |                      |               |        |

×

| Edit VRF                                         |                                     |                                  |              | × |
|--------------------------------------------------|-------------------------------------|----------------------------------|--------------|---|
| ▼ VRF Inform                                     | ation                               |                                  |              |   |
|                                                  | * VRF ID 32302                      |                                  |              |   |
|                                                  | * VRF Name mesau-sout               | heast-corner                     |              |   |
| * VRF Template Default_V                         |                                     | F_Universal 🔻                    |              |   |
| * v                                              | RF Extension<br>Template Default_VR | F_Extension_Universal            |              |   |
| <ul> <li>VRF Profile</li> <li>General</li> </ul> |                                     |                                  |              |   |
| Advanced                                         | VRF Intf MTU                        | 9216                             | 68-9216      |   |
|                                                  | Loopback Routing Tag                | 12345                            | 0-4294967295 |   |
|                                                  | Redistribute Direct<br>Route Map    | FABRIC-RMAP-REDIST-SUBNET        | 0            |   |
|                                                  | Max BGP Paths                       | 1                                | 1-64         |   |
|                                                  | Max iBGP Paths                      | 2                                | 1-64         |   |
|                                                  | TRM Enable                          | G Enable Tenant Routed Multicast | ,<br>,       |   |
|                                                  | * Is RP External                    | Is RP external to the fabric?    |              |   |

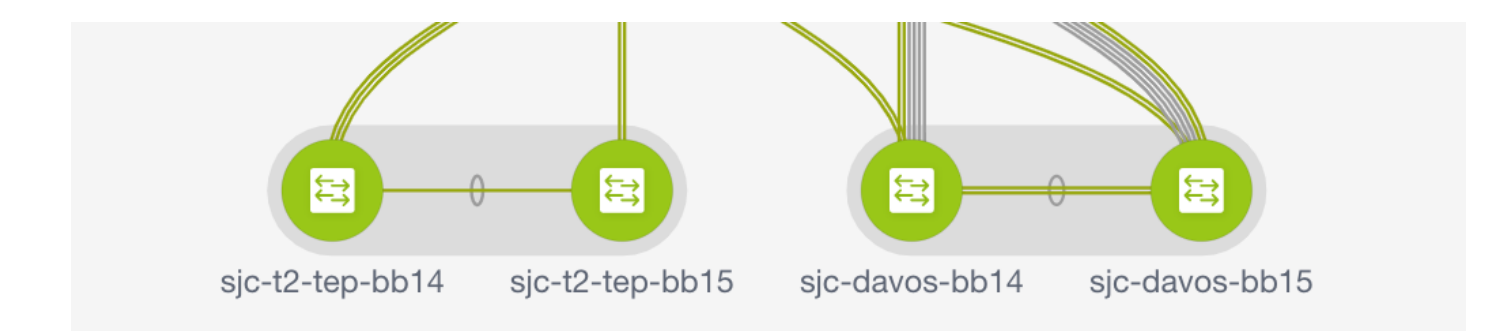

Fare clic su **Continue** (Continua), quindi su **Deploy** (Distribuisci) rispettivamente come fatto in precedenza.

# Novità di DCNM 11.2

- Peering fabric vPC
- Fabric di routing basati su eBGPAbilita EVPN all'inizio
- Miglioramenti Easy Fabric BrownfieldBordo dorso/Bordo dorso GWPIM BidirMulticast con routing tenant
- Day-0/Bootstrap con server DHCP esterno

Operazioni giorno 2:

- Risorse di Network Insights
- Network Insights Advisor
- Supporto IPv6 per accesso esterno (eth0)

- Visibilità di VMM Compute con UCS-FI
- Miglioramenti alla vista topologia
- Aggiornamento in linea dalla versione 11.0/11.1

Passaggio da vPC tradizionale a vPC senza MCT con DCNM:

Vantaggi di vPC senza MCT:

- Soluzione dual-homing avanzata senza sprechi di porte fisiche
- Conservazione delle caratteristiche tradizionali dei vPC
- Routing ottimizzato per singoli endpoint ospitati con PIP

# Informazioni correlate

- Guida alla configurazione di Cisco DCNM LAN Fabric, versione 11.2(1)
   <u>https://www.cisco.com/c/en/us/td/docs/switches/datacenter/sw/11\_2\_1/config\_guide/lanfabric/b\_dcnm\_fabric\_lan/control.html</u>
- Capitolo: Caso di utilizzo del provisioning dei confini in fabric VPN BGP VXLAN multisito <u>https://www.cisco.com/c/en/us/td/docs/switches/datacenter/sw/11\_2\_1/config\_guide/lanfabric/</u> <u>b\_dcnm\_fabric\_lan/border-provisioning-multisite.html</u>
- White paper NextGen DCI con VXLAN EVPN Multi-Site con gateway di frontiera vPC <u>https://www.cisco.com/c/en/us/products/collateral/switches/nexus-9000-series-</u> <u>switches/whitepaper-c11-742114.html#\_Toc5275096</u>
- Capitolo: Applicazioni DCNM
   <u>https://www.cisco.com/c/en/us/td/docs/switches/datacenter/sw/11\_2\_1/config\_guide/lanfabric/</u>
   <u>b\_dcnm\_fabric\_lan/applications.html</u>